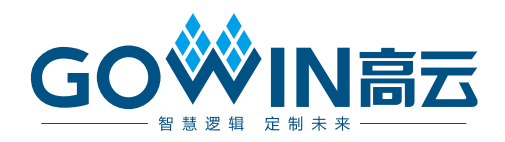

# Gowin IP 核产生工具 **用户指南**

SUG284-2.1, 2020-05-14

# 版权所有© 2020 广东高云半导体科技股份有限公司

未经本公司书面许可,任何单位和个人都不得擅自摘抄、复制、翻译本文档内容的部分或全部,并不得以任何形式传播。

# 免责声明

本文档并未授予任何知识产权的许可,并未以明示或暗示,或以禁止发言或其它方式授予任 何知识产权许可。除高云半导体在其产品的销售条款和条件中声明的责任之外,高云半导体 概不承担任何法律或非法律责任。高云半导体对高云半导体产品的销售和/或使用不作任何 明示或暗示的担保,包括对产品的特定用途适用性、适销性或对任何专利权、版权或其它知 识产权的侵权责任等,均不作担保。高云半导体对文档中包含的文字、图片及其它内容的准 确性和完整性不承担任何法律或非法律责任,高云半导体保留修改文档中任何内容的权利, 恕不另行通知。高云半导体不承诺对这些文档进行适时的更新。

# 版本信息

| 日期         | 版本  | 说明                                                                                                    |
|------------|-----|----------------------------------------------------------------------------------------------------|
| 2017/03/07 | 1.0 | 初始版本。                                                                                                    |
| 2018/01/30 | 1.2 | <ul> <li>支持 GW1NR-4、GW1N-6、GW1N-9、GW1NR-9;</li> <li>更新了 BSRAM 部分;</li> <li>更新了 DSP 部分;</li> <li>更新了 PLL;</li> <li>更新了 User Flash。</li> </ul>                                                                                                    |
| 2018/08/25 | 1.3 | <ul> <li>支持 GW1N-2B、GW1N-4B、GW1N-6ES、GW1N-9ES、GW1NR-4B、GW1NR-9ES、GW1NS-2、GW1NS-2C;</li> <li>新增 IP DDR3、DDR3 PHY;</li> <li>更新 PLL;</li> <li>更新 OSC;</li> <li>更新 User Flash;</li> <li>优化界面显示;</li> <li>新增 IP CORDIC、Complex Multiplier、DIVIDER。</li> </ul>                                                           |
| 2018/10/26 | 1.4 | <ul> <li>支持 GW1NZ-1、GW1NSR-2C;</li> <li>新增 I3C、SPMI 硬核。</li> </ul>                                                                                                    |
| 2018/11/15 | 1.5 | <ul> <li>● 支持 GW1NSR-2;</li> <li>● 删除 GW1N-6ES、GW1NS-9ES、GW1NR-9ES。</li> </ul>                                                                                                    |
| 2019/02/12 | 1.6 | <ul> <li>新增 IP RiscV N25、CAN;</li> <li>更新 PSRAM、DDRx、MIPI。</li> </ul>                                                                                                    |
| 2019/02/25 | 1.7 | <ul> <li>新增 IP Basic FIR Filter、FD Adaptive Filter、Integer Multiply<br/>Divider、NLMS Adaptive Filter、XCORR、Triple Speed<br/>Ethernet MAC;</li> <li>优化界面显示(删除界面 Add to Current Project 选项)。</li> </ul>                                                                                                    |
| 2019/05/17 | 1.8 | <ul> <li>支持 GW1N-1S;</li> <li>新增 IP PSRAM Memory Interface 2CH、Advanced FIR<br/>Filter、Gowin_EMPU_M1、HyperRAM Memory Interface;</li> <li>新增 Hard module 部分 Shadow Memory,包括 RAM16S、<br/>RAM16SDP、ROM16;</li> <li>更新 IP MIPI 、DDR、DDR2、DDR3、GOWIN_EMPU。</li> </ul>                                                  |
| 2019/11/28 | 1.9 | <ul> <li>支持 GW1NS-4、GW1NRF-4B、GW1NSE-2C、<br/>GW1NSER-4C、GW1NSR-4、GW1NSR-4C;</li> <li>支持综合工具选择 Synplify Pro 或 GowinSynthesis;</li> <li>Soft IP Core 部分调整分类;</li> <li>Hard Module 部分新增 BandGap、rPLL、PLLVR、DPB、<br/>DPBX9、SDPB、SDPBX9、rSDP、rSDPX9、rROM、rROMX9、<br/>pROM、pROMX9;</li> <li>对建议优先使用的原语添加引导备注。</li> </ul> |
| 2020/03/10 | 2.0 | <ul> <li>支持 GW1NS-4C, GW2A-18C, GW2AR-18C, GW2A-55C;</li> <li>Hard Module 部分新增 CLKDIV、CLKDIV2、DLLDLY、DCS、<br/>DOCE、DHCEN。</li> </ul>                                                                                                    |
| 2020/05/14 | 2.1 | <ul> <li>● 调整文档结构;</li> <li>● 删除 DLL。</li> </ul>                                                                                                    |

# 目录

| 目录                | i   |
|-------------------|-----|
| 图目录               | iii |
| 表目录               | iv  |
| 1 关于本手册           |     |
| 1.1 手册内容          |     |
| 1.2 相关文档          | 1   |
| 1.3 术语、缩略语        |     |
| 1.4 技术支持与反馈       | 2   |
| 2 概述              |     |
| 2.1 简介            |     |
| 2.2 特征            |     |
| 3 使用              | 4   |
| 3.1 Block Memory  |     |
| 3.1.1 SP          |     |
| 3.1.2 DP          |     |
| 3.1.3 SDP         |     |
| 3.1.4 ROM         |     |
| 3.2 Shadow Memory |     |
| 3.2.1 RAM16S      |     |
| 3.2.2 RAM16SDP    |     |
| 3.2.3 ROM16       |     |
| 3.3 DSP           |     |
| 3.3.1 ALU54       |     |
| 3.3.2 MULT        |     |
| 3.3.3 MULTADDALU  |     |
| 3.3.4 MULTALU     |     |
| 3.3.5 PADD        |     |
| 3.4 CLOCK         |     |
| 3.4.1 PLL         |     |
| 3.4.2 PLLVR       |     |
| 3284-2.1          |     |

i

目录

| 40 |
|----|
| 41 |
| 43 |
| 44 |
| 45 |
|    |
| 49 |
|    |

# 图目录

| 图 3-1 IP Core Generator 界面                | . 5  |
|-------------------------------------------|------|
| 图 3-2 Select Device 窗口                    | . 6  |
| 图 3-3 IP Customization 窗口                 | . 7  |
| 图 3-4 ipc 文件的 IP Customization 窗口         | . 7  |
| 图 3-5 SP 的 IP Customization 窗口结构          | . 8  |
| 图 3-6 DPB 的 IP Customization 窗口结构         | . 10 |
| 图 3-7 SDPB 的 IP Customization 窗口结构        | . 12 |
| 图 3-8 pROM 的 IP Customization 窗口结构        | . 14 |
| 图 3-9 RAM16S 的 IP Customization 窗口结构      | . 16 |
| 图 3-10 RAM16SDP 的 IP Customization 窗口结构   | . 17 |
| 图 3-11 ROM16 的 IP Customization 窗口结构      | . 19 |
| 图 3-12 ALU54 的 IP Customization 窗口结构      | . 20 |
| 图 3-13 MULT 的 IP Customization 窗口结构       | . 22 |
| 图 3-14 MULTADDALU 的 IP Customization 窗口结构 | . 24 |
| 图 3-15 MULTALU 的 IP Customization 窗口结构    | . 26 |
| 图 3-16 PADD 的 IP Customization 窗口结构       | . 28 |
| 图 3-17 rPLL 的 IP Customization 窗口结构       | . 30 |
| 图 3-18 PLLVR 的 IP Customization 窗口结构      | . 33 |
| 图 3-19 OSC 的 IP Customization 窗口结构        | . 35 |
| 图 3-20CLKDIV 的 IP Customization 窗口结构      | . 36 |
| 图 3-21 CLKDIV2 的 IP Customization 窗口结构    | . 38 |
| 图 3-22 DCS 的 IP Customization 窗口结构        | . 39 |
| 图 3-23 DHCEN 的 IP Customization 窗口结构      | . 40 |
| 图 3-24 DLLDLY 的 IP Customization 窗口结构     | . 42 |
| 图 3-25 DQCE 的 IP Customization 窗口结构       | . 43 |
| 图 3-26 User Flash 的 IP Customization 窗口结构 | . 44 |
| 图 3-27 I3C 的 IP Customization 窗口结构        | . 46 |
| 图 3-28 SPMI 的 IP Customization 窗口结构       | . 47 |
| 图 3-29 BandGap 的 IP Customization 窗口结构    | . 49 |

# 表目录

表 1-1 术语、缩略语 ......1

# **1** 关于本手册

# 1.1 手册内容

本手册主要描述高云半导体云源软件的 IP 核产生工具(IP Core Generator)的使用,旨在帮助用户快速实现复杂设计。Gowin 云源软件支 持 Linux 和 Windows 系统。有关本手册中的软件界面截图和支持的产品列表 等信息参考的是 Windows 系统的 1.9.6Beta 版本。因软件版本更新,部分信 息可能会略有差异,具体以用户软件版本信息为准。

# 1.2 相关文档

通过登录高云半导体网站 <u>www.gowinsemi.com.cn</u>可下载、查看以下相关文档:

- 1. <u>SUG100</u>, Gowin 云源软件用户指南
- 2. SUG283, Gowin 原语用户指南

# 1.3 术语、缩略语

本手册中出现的相关术语、缩略语及相关释义请参考表 1-1。

| 术语、缩略语      | 全称                                | 含义           |
|-------------|-----------------------------------|--------------|
| IP Core     | Intellectual Property Core        | 知识产权核        |
| DPB/DPBX9   | Dual Port                         | 双端口存储器       |
| SP/SPX9     | Single Port                       | 单端口存储器       |
| SDPB/SDPBX9 | Semi-dual Port                    | 伪双端口存储器      |
| pROM/pROMX9 | Read Only Memory                  | 只读存储器        |
| PADD        | Pre-adder                         | 前加器          |
| MULT        | Multiplier                        | 乘法器          |
| rPLL        | Phase-locked Loop                 | 锁相环          |
| PLLVR       | Phase-locked Loop                 | 带有电源调节功能的锁相环 |
| OSC         | Oscillator                        | 片内晶振         |
| SPMI        | System Power Management Interface | 系统电源管理接口     |

# 表 1-1 术语、缩略语

# 1.4 技术支持与反馈

高云半导体提供全方位技术支持,在使用过程中如有任何疑问或建议,可直接与公司联系:

网址: <u>www.gowinsemi.com.cn</u>

E-mail: <u>support@gowinsemi.com</u>

Tel: +86 755 8262 0391

# 2 概述

# 2.1 简介

Gowin 云源软件 IP 核产生工具主要用于产生实例化的元件以及 IP 软核, 通过工具产生实例化的设计之后,用户可调用该实例化模块实现设计所需的 功能,帮助用户快速实现复杂设计。目前 IP Core Generator 包括原语相关 的 Hard Module 部分和软核相关的 Soft IP Core 两个组成部分。

# 2.2 特征

IP 核产生工具具有以下特征:

- 支持 Soft IP core、Hard module 的信息预览;
- 支持 Soft IP core、Hard module 定制生成;
- 支持 Hard module 实例化示例案例生成;
- 支持自动保存用户配置;
- 支持综合工具切换、IP 生成代码语言选择;
- 部分 Soft IP 支持自动产生激励文件;
- 支持器件信息自动过滤显示可用 IP。

# **3**使用

通过选择菜单栏 "Tools > IP Core Generator",或工具栏 " **予**",打 开 IP Core Generator 界面,如图 3-1 所示。

该界面主要分为以下两个部分:

- 原语相关的 Hard Module 部分;
- 软核相关的 Soft IP Core 部分。

Hard Module 部分包括 BandGap、CLOCK、DSP、I3C、Memory、SPMI 和 User Flash 等;

Soft IP Core 部分包括 DSP and Mathematics、Interface and Interconnect、Memory Control、Microprocessor System、Multimedia 等。

本文档主要介绍 Hard Module 模块的使用,Soft IP Core 部分的使用, 请参考各个软核使用手册,见<u>官网技术支持>技术文档> IP</u>。

| 🐝 GOWIN FPGA Designer - [IP Core Generator]                                           | _ |       |
|---------------------------------------------------------------------------------------|---|-------|
| 🛼 <u>F</u> ile <u>E</u> dit <u>P</u> roject <u>T</u> ools <u>W</u> indow <u>H</u> elp |   | _ & × |
|                                                                                       |   |       |
| Target Device: Select Device                                                          |   |       |
| Name Version                                                                          |   |       |
| 🕆 📒 Hard Module                                                                       |   |       |
| > 🛅 BandGap                                                                           |   |       |
| > 🛅 CLOCK                                                                             |   |       |
| > 🛅 DSP                                                                               |   |       |
| > 🛅 I3C                                                                               |   |       |
| > 🦰 Memory                                                                            |   |       |
| > 🛅 SPMI                                                                              |   |       |
| > 🛅 User Flash                                                                        |   |       |
| Y 🧮 Soft IP Core                                                                      |   |       |
| DSP and Mathemathics                                                                  |   |       |
| > 🛅 Interface and Interconnect                                                        |   |       |
| > 🛅 Memory Control                                                                    |   |       |
| > 🛅 Microprocessor System                                                             |   |       |
| > 🧮 Multimedia                                                                        |   |       |
|                                                                                       |   |       |
|                                                                                       |   |       |
| < >>                                                                                  |   |       |
| 👶 IP Core Generator 🗵                                                                 |   |       |
|                                                                                       |   |       |

# 图 3-1 IP Core Generator 界面

界面顶端有两个控件,"Target Device" 按钮和 IP Core 配置文件打开按 "□"。

Target Device, 配置 Device。选择右侧显示框, 弹出"Select Device" 窗口, 如图 3-2 所示。

通过该窗口可编辑 Device 信息,修改后的内容显示在 Target Device 的 右侧显示框中,双击高亮显示的 IP,可打开 IP Customization 的对话框,修 改后的 Device 信息也会显示在 IP Customization 对话框的 File 配置窗口的 "Target Device"显示框中。

| 💫 Select Device      |         |          |       |          |     |       |       |          | ?      | × |
|----------------------|---------|----------|-------|----------|-----|-------|-------|----------|--------|---|
| Filter               |         |          |       |          |     |       |       |          |        |   |
| Series: GW2A         |         |          | •     | Device:  | Any |       |       |          |        | • |
|                      |         |          |       | Package: | Any |       |       |          |        | • |
|                      |         |          |       | Speed:   | Any |       |       |          |        | • |
| Part Number          | Device  | Package  | Speed | Voltage  | 10  | LUT   | FF    | S-SRAM   | B-SRAM | ^ |
| GW2A-LV18LQ144C8/I7  | GW2A-18 | LQFP144  | C8/I7 | LV       | 119 | 20736 | 15552 | 41472bit | 828Kb  |   |
| GW2A-LV18LQ144C7/I6  | GW2A-18 | LQFP144  | C7/I6 | LV       | 119 | 20736 | 15552 | 41472bit | 828Kb  |   |
| GW2A-LV18PG256C8/I7  | GW2A-18 | PBGA256  | C8/I7 | LV       | 207 | 20736 | 15552 | 41472bit | 828Kb  |   |
| GW2A-LV18PG256C7/I6  | GW2A-18 | PBGA256  | C7/I6 | LV       | 207 | 20736 | 15552 | 41472bit | 828Kb  |   |
| GW2A-LV18PG484C8/I7  | GW2A-18 | PBGA484  | C8/I7 | LV       | 319 | 20736 | 15552 | 41472bit | 828Kb  |   |
| GW2A-LV18PG484C7/I6  | GW2A-18 | PBGA484  | C7/I6 | LV       | 319 | 20736 | 15552 | 41472bit | 828Kb  |   |
| GW2A-LV18MG196C8/I7  | GW2A-18 | MBGA196  | C8/I7 | LV       | 114 | 20736 | 15552 | 41472bit | 828Kb  |   |
| GW2A-LV18PG256SC8/I7 | GW2A-18 | PBGA256S | C8/I7 | LV       | 192 | 20736 | 15552 | 41472bit | 828Kb  |   |
| GW2A-LV18QN88C8/I7   | GW2A-18 | QFN88    | C8/I7 | LV       | 66  | 20736 | 15552 | 41472bit | 828Kb  | ~ |
| <                    |         |          |       |          |     |       |       |          | >      | • |
|                      |         |          |       |          |     |       |       | ОК       | Cance  |   |

| 图 3-2 | Select | Device | 窗口 |  |
|-------|--------|--------|----|--|
|-------|--------|--------|----|--|

选定 Device 后, IP Core Generator 会根据设定的 Device 自动判断是否 支持特定模块。

- 若支持,模块名为高亮,双击可打开"IP Customization"配置窗口,如 图 3-3 中所示,用户可通过 IP Customization 配置窗口来配置 IP,配置 完成后点击"OK"生成 IP,各 IP 的配置界面将在本章的各个小节介绍;
- 若不支持,则模块名为灰色,不可用。

图标"<sup>[]]</sup>",用于打开已配置好的 IP Core 文件,并可根据需要进行编辑。点击图标,弹出"Select IP Config file"对话框,选择 IP Core 配置文件".ipc",弹出如图 3-4 所示的"IP Customization"页面,可对配置重新编辑,其中文件路径不可更改。

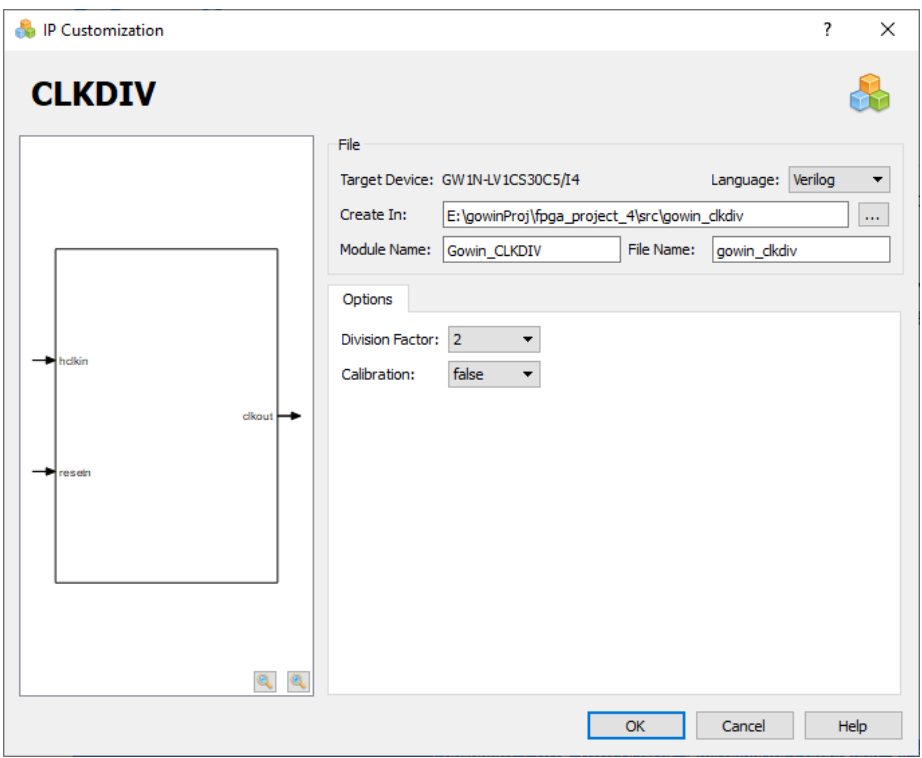

图 3-3 IP Customization 窗口

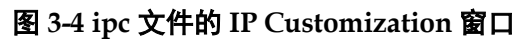

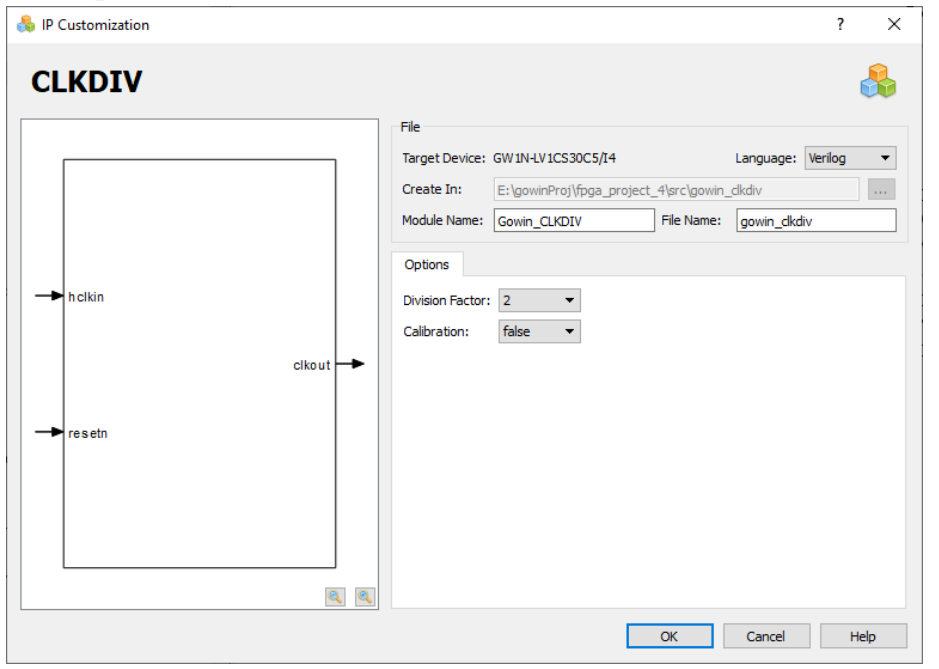

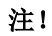

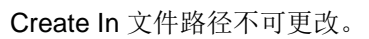

 $\mathbf{v}$ 

# **3.1 Block Memory**

当前,Block Memory(BSRAM)模块可实现单端口模式、伪双端口模式、双端口模式以及只读模式。

# 3.1.1 SP

SP 为单端口工作模式,可以通过 SP、SPX9 原语实现。在 IP Core Generator 界面中,单击 "SP",界面右侧会显示 SP 的相关信息概要。

# IP 配置

在 IP Core Generator 界面中,双击"SP",弹出"IP Customization" 窗口,该窗口包括"File"配置框、"Options"配置框、端口显示框图和"Help" 按钮,如图 3-5 所示。

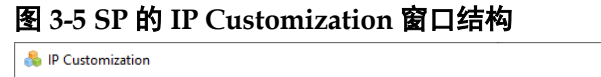

|                         |             | File<br>Target Device: GW2A-LV18LQ144C8/I7                                         | Language: Verilog 🗸                                  |
|-------------------------|-------------|------------------------------------------------------------------------------------|------------------------------------------------------|
|                         |             | Create In: E:\gowinProj\gowin_sp                                                   | File Namer Lawis as                                  |
| Clk<br>oce<br>ce        |             | Options<br>Width & Depth<br>Address Depth: 2 •<br>Data Width: 1 •                  | Read/Write Mode Read mode: Bypass Write mode: Normal |
| → reset  → wre  ad10:01 | dout[0:0] 🗪 | Resources Usage<br>Calculate Block Ram Usage:<br>LUT Usage: 0                      | : 1 DFF Usage: 0<br>MUX Usage: 0                     |
| → dd[0:0]               |             | Reset Mode:  Synchronous  Asynchronous  Asynchronous  Remory Initialization  File: | ronous                                               |

1. File 配置框

File 配置框用于配置产生的 IP 设计文件的相关信息。

- Target Device:显示已配置的 Device 信息;
- Language: 配置产生的 IP 设计文件的硬件描述语言。选择右侧下拉 列表框,选择目标语言,支持 Verilog 和 VHDL;
- Module Name: 配置产生的 IP 设计文件的 module name。在右侧文本框可重新编辑模块名称。Module Name 不能与原语名称相同,若相同,则报出 Error 提示;
- File Name: 配置产生的 IP 设计文件的文件名。在右侧文本框可重新

编辑文件名称;

- Create In: 配置产生的 IP 设计文件的目标路径。可在右侧文本框中 重新编辑目标路径,也可通过文本框右侧选择按钮选择目标路径。
- 2. Options 配置框
  - Options 配置框用于用户自定义配置 IP, Options 配置框如图 3-5 所示。
  - Width & Depth: 配置地址深度(Address Depth)和数据宽度(Data Width)。当配置的地址深度和数据宽度无法通过单个模块实现时,IP Core 会实例化多个模块组合实现;
  - Resource Usage: 计算并显示当前容量配置上占用的 Block Ram、 DFF、LUT、MUX 的资源情况;
  - Read/Write Mode: 配置读写模式。
  - SP 支持以下模式:
    - 两种读模式: Bypass 和 Pipeline;
    - 三种写模式: Normal、Write-Through、Read-before-Write;
    - Reset Mode: 配置复位模式,支持同步模式 "Synchronous" 和 异步模式 "Asynchronous";
  - Initialization:配置初始值。初始值以二进制、十六进制或带地址十 六进制的格式写在初始化文件中。"Memory Initialization File"选取 的初始化文件可通过手写或者 IDE 菜单栏 "File > New > Memory Initialization File"产生,具体产生方式及初始化文件的格式请参考 文档 <u>SUG100</u>, Gowin 云源软件用户指南。
- 3. 端口显示框图
  - 端口显示框图显示当前 IP Core 的配置结果示例框图,输入输出端口的位宽根据 Options 配置实时更新,如图 3-5 所示。
  - Options 配置中的地址深度"Address Depth"配置影响地址的位宽, 数据位宽"Data Width"配置影响输入数据和输出数据的位宽。
- 4. Help 按钮

单击 "Help",显示 IP Core 的配置信息的页面。Help 页面包括当前 IP Core 的概要介绍,以及 Options 各项配置的简要说明。

# IP 生成文件

IP 窗口配置完成后,产生以配置文件"File Name"命名的三个文件, 以默认配置为例进行介绍:

- IP 设计文件 "gowin\_sp.v" 为完整的 verilog 模块, 根据用户的 IP 配置, 产生实例化的 SP;
- IP 设计使用模板文件 "gowin\_sp\_tmp.v",为用户提供 IP 设计使用模板 文件;
- IP 配置文件: "gowin\_sp.ipc", 用户可加载该文件对 IP 进行配置。

#### 注!

如配置中选择的语言是 VHDL,则产生的前两个文件名后缀为.vhd。

# 3.1.2 DP

DP 是双端口工作模式,可通过 DPB、DPX9B 原语实现。在 IP Core Generator 界面中,单击 "DPB",界面右侧会显示 DPB 的相关信息概要。

# IP 配置

在 IP Core Generator 界面中,双击"DPB",弹出 DPB 的 IP Customization 窗口。该窗口包括"File"配置框、"Options"配置框、端口显示框图和 "Help" 按钮,如图 3-6 所示。

| IP Customization |               |                        |                         |        |                |                 | ?        |
|------------------|---------------|------------------------|-------------------------|--------|----------------|-----------------|----------|
| DPB              |               |                        |                         |        |                |                 | ł        |
|                  |               | File<br>Target Device: | GW2A-LV18LQ144C8/I7     |        | Lar            | nguage: Verilog |          |
|                  |               | Create In:             | E:\gowinProj\gowin_dpb  |        |                |                 |          |
|                  |               | Module Name:           | Gowin_DPB               |        | File Name: go  | win_dpb         |          |
| → dina[0:0]      | din b[0:0]    | Options                |                         |        |                |                 |          |
| douta[0:0]       | d o utb [0:0] | Port A                 |                         |        | Port B         |                 |          |
| → ada[0:0]       | adb[0:0]      | Address Dept           | th: 2                   | -      | Address Depth: | 2               | <b>*</b> |
|                  |               | Data Width:            | 1                       | -      | Data Width:    | 1               | ÷        |
|                  |               | Read Mode:             | Bypass                  | •      | Read Mode:     | Bypass          | •        |
| clka             | dkb 🖛         | Write Mode:            | Normal                  | •      | Write Mode:    | Normal          | •        |
| - o cea          | oceb 🖛        | Resources Us           | age                     |        |                |                 |          |
| - Cea            | ceb 🖛         | Calculate              | DPB Usage: 1            | [      | OFF Usage: 0   |                 |          |
| → reseta         | wreb 🖛        |                        | LUT Usage: 0            | N      | MUX Usage: 0   |                 |          |
| wrea             | reseth        | Reset Mode:            | Synchronous      Asynch | ronous |                |                 |          |
|                  |               | Initialization         |                         |        |                |                 |          |
|                  |               | Memory Initia          | lization File:          |        |                |                 |          |
|                  |               | Dimension Ma           | atch:   Port A  P       | ort B  |                |                 |          |
|                  | ब् ब्         |                        |                         |        |                |                 |          |
|                  |               |                        |                         |        |                | OK Cancel       | Hala     |

图 3-6 DPB 的 IP Customization 窗口结构

# 1. File 配置框

File 配置框用于配置产生 IP 设计文件的相关信息,如图 3-6 所示。DPB 的 File 配置框的使用和 SP 模块类似,具体请参考 <u>3.1 Block Memory > 3.1.1 SP</u>的 File 配置框。

- 2. Options 配置框
  - Options 配置框用于用户自定义配置 IP, 如图 3-6 所示。
  - DPB 的 Options 配置框的使用和 SP 模块类似,具体请参考 <u>3.1 Block</u> <u>Memory>3.1.1SP</u>中的 Options 配置框。
  - 配置 DPB 时,需注意以下事项:
    - Options 配置框中可独立配置 DPB 的 Port A 和 Port B 的地址深度、数据宽度和读写模式。
    - DPB 的 Port A 和 Port B 是对同一块 memory 进行读写,因此

Port A 和 Port B 的 Address Depth\*Data Width 的结果必须相同。

- Options 配置中的初始化文件(Memory initialization File)中的 数据宽度应与 Dimension Match 选择的 Port 数据宽度一致。

注!

- 如 Port A 和 Port B 的 Address Depth\*Data Width 的结果不同,则会弹出 Error 提示信息。
- 如数据宽度不一致,则产生的 DPB 实例 Init 值默认初始化为 0,并且在 Output 窗 口中,会弹出如下提示信息: Error (MG2105): Initial values' width is unequal to user's width.
- 3. 端口显示框图
  - 端口显示框图显示当前 IP Core 的配置结果示例框图, 输入输出端口 的位宽根据 Options 配置实时更新, 如图 3-6 所示;
  - Options 配置中的 Port A 和 Port B 的地址深度 Address Depth 配置 影响地址的位宽,数据位宽 Data Width 配置影响输入数据和输出数 据的位宽。
- 4. Help 按钮

单击"Help",显示 IP Core 的配置信息的页面。Help 页面包括当前 IP Core 的概要介绍,以及 Options 各项配置的简要说明。

#### IP 生成文件

IP 窗口配置完成后,产生以配置文件"File Name"命名的三个文件, 以默认配置为例进行介绍:

- IP 设计文件"gowin\_dpb.v"为完整的 verilog 模块,根据用户的 IP 配置, 产生实例化的 DPB;
- IP 设计使用模板文件 gowin\_dpb\_tmp.v,为用户提供 IP 设计使用模板文件;
- IP 配置文件: "gowin\_dpb.ipc",用户可加载该文件对 IP 进行配置。

注!

如配置中选择的语言是 VHDL,则产生的前两个文件名后缀为.vhd。

# 3.1.3 SDP

SDP 是伪双端口工作模式,可通过 SDPB、SDPX9B 原语实现。在 IP Core Generator 界面中,单击 "SDPB",界面右侧会显示 SDPB 的相关信息概要。

#### IP 配置

在 IP Core Generator 界面中,双击"SDPB",弹出"IP Customization" 窗口。该窗口包括"File"配置框、"Options"配置框、端口显示框图和"Help" 按钮,如图 3-7 所示。

| 🖇 IP Customization |          |                                                      | ?         |
|--------------------|----------|------------------------------------------------------|-----------|
|                    |          |                                                      | ~         |
| SDPB               |          |                                                      |           |
|                    |          | ri-                                                  |           |
|                    |          | rie                                                  |           |
|                    |          | Target Device: GW2A-LV18LQ144C8/I7 Language: Verilog | · · · · · |
|                    |          | Create In: E:\gowinProj\gowin_sdpb                   |           |
|                    |          | Module Name: Gowin_SDPB File Name: gowin_sdpb        |           |
| → din[0:0]         | 4        |                                                      |           |
|                    |          | Options                                              |           |
|                    |          | Port A Port B                                        |           |
|                    | adb[0:0] | Address Depth: 2 Address Depth: 2                    | \$        |
|                    |          | Data Width: 1 Data Width: 1                          | \$        |
|                    |          | Read Mode: Bypass                                    | •         |
|                    |          |                                                      |           |
| - oce              | dkb 🖛    | Resources Usage                                      |           |
| - cea              |          | Calculate SDBP Usage: 1 DFF Usage: 0                 |           |
|                    | ceb 🖛    | LUT Usage: 0 MUX Usage: 0                            |           |
| > reseta           |          |                                                      |           |
|                    | resetb 🖛 | Reset Mode:      Synchronous     Asynchronous        |           |
|                    |          | Initialization                                       |           |
|                    |          |                                                      |           |
|                    |          | Memory Initialization File:                          | •••       |
|                    |          | Dimension Match:   Port A  Port B                    |           |
|                    | 2, 2,    |                                                      |           |

图 3-7 SDPB 的 IP Customization 窗口结构

- 1. File 配置框
  - File 配置框用于配置产生的 IP 设计文件的相关信息。
  - SDPB 的 File 配置框的使用和 SP 模块的类似,请参考 <u>3.1 Block</u> <u>Memory > 3.1.1 SP</u> 中 File 配置框介绍。
- 2. Options 配置框
  - Options 配置框用于用户自定义配置 IP, Options 配置框如图 3-7 所示。
  - SDPB 的 Options 配置框的使用和 SP 模块的类似,请参考 <u>3.1 Block</u> <u>Memory > 3.1.1 SP</u> 中 Options 配置框。

注!

- SDPB 只支持 PortA 写操作, PortB 读操作; Options 配置框中 Read Mode 配置框可 配置 PortB 的 Read Mode 为 Bypass 和 Pipeline;
- Options 配置框中可独立配置 SDPB 的 Port A 和 Port B 的地址深度、数据宽度;
- SDPB 的 Port A 和 Port B 是对同一块 memory 进行读写,所以 Port A 和 Port B 的 Address Depth\*Data Width 的结果须相同,否则会报出 Error 提示信息;
- Options 配置中的初始化文件(Memory initialization File)中的数据宽度应和 Dimension Match 选择的 Port 数据宽度一致,否则产生的 SDPB 实例 Init 值默认初始化为 0,并 且会在 Output 窗口显示如下信息: Error (MG2105): Initial values' width is unequal to user's width.
- 3. 端口显示框图
  - 端口显示框图显示当前 IP Core 的配置结果示例框图,输入输出端口 的位宽根据 Options 配置实时更新,如图 3-7 所示;
  - Options 配置中的 Port A 的地址深度 Address Depth 配置影响 PortA

地址的位宽,数据位宽 Data Width 配置影响输入数据的位宽; PortB 的地址深度 Address Depth 配置影响 PortB 地址的位宽,数据位宽 Data Width 配置影响输出数据的位宽。

4. Help 按钮

单击"Help",显示 IP Core 的配置信息页面。Help 页面包括当前 IP Core 的概要介绍,以及 Options 各项配置的简要说明。

### IP 生成文件

IP 窗口配置完成后,产生以配置文件"File Name"命名的三个文件, 以默认配置为例进行介绍:

- IP 设计文件 "gowin\_sdpb.v" 为完整的 verilog 模块,根据用户的 IP 配 置,产生实例化的 SDPB;
- IP 设计使用模板文件 gowin\_sdpb\_tmp.v,为用户提供 IP 设计使用模板 文件;
- IP 配置文件: "gowin\_sdpb.ipc",用户可加载该文件对 IP 进行配置。 注!

如配置中选择的语言是 VHDL,则产生的前两个文件名后缀为.vhd。

# 3.1.4 ROM

ROM 是只读模式,可通过 pROM、pROMX9 原语实现。在 IP Core Generator 界面中,单击"pROM",界面右侧会显示 pROM 的相关信息概要。

# IP 配置

在 IP Core Generator 界面中,双击 "pROM",弹出 pROM 的 "IP Customization"窗口。窗口包括 "File" 配置框、"Options" 配置框、端口 显示框图和 "Help" 按钮,如图 3-8 所示。

|           | File           Target Device:         GW2A-LV18LQ144C8/I7         Language:           Create In:         E:\aowinProi\aowin orom | verilog                                                                                                    |
|-----------|----------------------------------------------------------------------------------------------------|----------------------------------------------------------------------------------------------------|
|           | Module Name: Gowin_pROM File Name: gowin_prom                                                                                    |                                                                                                    |
|           | Options                                                                                                    |                                                                                                    |
|           | Address Depth: 2<br>Data Width: 1                                                                                                | •                                                                                                    |
| dout[0:0] | Resources Usage Calculate pROM Usage: 1 DFF Usage: 0                                                                             |                                                                                                    |
|           | LUT Usage: 0 MUX Usage: 0                                                                                                    |                                                                                                    |
|           | Reset Mode:  Synchronous Asynchronous Initialization                                                                             |                                                                                                    |
|           | Memory Initialization File:                                                                                                    |                                                                                                    |
| Q Q       |                                                                                                    |                                                                                                    |
|           | dout[0:0]                                                                                                    | File         Target Device: GW2A-LV18LQ144C8/t7         Language: Create In:         E: gowinProjlgowin_prom         Module Name:         Gowin_pROM         File Name:         Options         Width & Depth         Address Depth:         1         Calculate         pROM Usage: 1         DFF Usage: 0         LUT Usage: 0         MUX Usage: 0         Reset Mode:         Initialization         Memory Initialization File: |

图 3-8 pROM 的 IP Customization 窗口结构

- 1. File 配置框
  - File 配置框用于配置产生的 IP 设计文件的相关信息。
  - pROM 的 File 配置框的使用和 SP 模块的类似,请参考 <u>3.1 Block</u> <u>Memory > 3.1.1 SP</u>中的 File 配置框。
- 2. Options 配置框
  - Options 配置框用于用户自定义配置 IP, Options 配置框如图 3-8 所示。
  - pROM 的 Options 配置框的使用和 SP 模块的类似,请参考 3.1 Block Memory > 3.1.1 SP 中的 Options 配置。

注!

- pROM 的工作模式为只读模式, Options 配置框中可配置的 Read Mode 为 Bypass 和 Pipeline。
- Options 配置中的初始化文件(Memory initialization File)中的数据宽度应和配置中的 数据宽度(Data Width)保持一致,否则产生的 pROM 实例 Init 值默认初始化为 0,并 在 Output 窗口中弹出如下信息: Error (MG2105): Initial values' width is unequal to user's width.
- 3. 端口显示框图
  - 端口显示框图显示当前 IP Core 的配置结果示例框图, 输入输出端口 的位宽根据 Options 配置实时更新, 如图 3-8 所示;
  - Options 配置中的地址深度 Address Depth 配置影响地址的位宽, 数 据位宽 Data Width 配置影响输出数据的位宽。
- 4. Help 按钮

单击"Help",显示 IP Core 的配置信息页面。Help 页面包括当前 IP Core 的概要介绍,以及 Options 各项配置的简要说明。

# IP 生成文件

IP 窗口配置完成后,产生以配置文件"File Name"命名的三个文件, 以默认配置为例进行介绍:

- IP 设计文件 "gowin\_prom.v" 为完整的 verilog 模块,根据用户的 IP 配置,产生实例化的 pROM;
- IP 设计使用模板文件 gowin\_prom\_tmp.v,为用户提供 IP 设计使用模板 文件;
- IP 配置文件: "gowin\_prom.ipc",用户可加载该文件对 IP 进行配置。 注!

•

如配置中选择的语言是 VHDL,则产生的前两个文件名后缀为.vhd。

# 3.2 Shadow Memory

Shadow Memory (SSRAM) 模块可实现 RAM16S (单端口模式)、 RAM16SDP (伪双端口模式)、ROM16 (只读模式)。

# 3.2.1 RAM16S

RAM16S 为单端口工作模式,可以通过 RAM16S1、RAM16S2、 RAM16S4 原语实现。在 IP Core Generator 界面中,单击"RAM16S",界 面右侧会显示 RAM16S 的相关信息概要。

# IP 配置

在 IP Core Generator 界面中,双击 "RAM16S", 弹出 RAM16S 的 "IP Customization" 窗口。该窗口包括 "File" 配置框、"Options" 配置框、端口显示框图和 "Help" 按钮,如图 3-9 所示。

| RAM16S    |             |                                                                                                    |     |
|-----------|-------------|----------------------------------------------------------------------------------------------------|-----|
|           |             | File         Language:         Verlog           Target Device:         GW2A-U18LQ144C8/I7         Language:         Verlog           Create In:         E:\gowinProj\gowin_ram16s         Module Name:         Gowin RAM16S         File Name:         gowin ram16s | , • |
|           |             | Options Width & Depth Address Depth: 2                                                                                                    |     |
|           | dout[0:0] 🗪 | Data Width:     1       Resources Usage       Calculate       RAM16S Usage:       LUT Usage:                                                                                                    |     |
| → ad[0:0] |             | Initialization<br>Memory Initialization File:                                                                                                    |     |
| L         | 4           |                                                                                                    |     |

#### 图 3-9 RAM16S 的 IP Customization 窗口结构

- 1. File 配置框
  - File 配置框用于配置产生的 IP 设计文件的相关信息。
  - RAM16S的File 配置框的使用和SP模块类似,具体请参考<u>3.1 Block</u> Memory > 3.1.1 SP的File 配置框。
- 2. Options 配置框
  - Options 配置框用于用户自定义配置 IP, Options 配置框如图 3-9 所示。
  - RAM16S 的 Options 配置框的使用和 SP 模块类似,具体请参考 <u>3.1</u>
     <u>Block Memory > 3.1.1 SP</u> 的 Options 配置框。
- 3. 端口显示框图
  - 端口显示框图显示当前 IP Core 的配置结果示例框图,输入输出端口的位宽根据 Options 配置实时更新,如图 3-9 所示;
  - Options 配置中的地址深度 "Address Depth" 配置影响地址数据的 位宽,数据位宽"Data Width"配置影响输入数据和输出数据的位宽。
- 4. Help 按钮

单击 "Help",显示 IP Core 的配置信息的页面。Help 页面包括当前 IP Core 的概要介绍,以及 Options 各项配置的简要说明。

# IP 生成文件

IP 窗口配置完成后,产生以配置文件"File Name"命名的三个文件, 以默认配置为例进行介绍:

● IP 设计文件 "gowin\_ram16s.v" 为完整的 verilog 模块,根据用户的 IP

配置,产生实例化的 RAM16S;

- IP 设计使用模板文件 gowin\_ram16s\_tmp.v,为用户提供 IP 设计使用模板文件;
- IP 配置文件: "gowin\_ram16s.ipc",用户可加载该文件对 IP 进行配置。

注!

如配置中选择的语言是 VHDL,则产生的前两个文件名后缀为.vhd。

# 3.2.2 RAM16SDP

RAM16SDP 是伪双端口工作模式,可通过 RAM16SDP1、RAM16SDP2、 RAM16SDP4 原语实现。在 IP Core Generator 界面中,单击"RAM16SDP", 界面右侧会显示 RAM16SDP 的相关信息概要。

# IP 配置

在 IP Core Generator 界面中,双击 "RAM16SDP",弹出 "IP Customization"窗口。该窗口包括 "File" 配置框、"Options" 配置框、端口显示框图和 "Help" 按钮,如图 3-10 所示。

# 图 3-10 RAM16SDP 的 IP Customization 窗口结构

| RAM16SDP                              | Ele                                                                                                    | &                |
|---------------------------------------|----------------------------------------------------------------------------------------------------|------------------|
| → clk<br>→ wre<br>di[0:0] dout[0:0] → | Hie     Target Device: GW2A-LV18LQ144C8/I7     L       Create In:     E:\gowinProj\gowin_ram16sdp       Module Name:     Gowin_RAM16SDP     File Name:       Options       Width & Depth       Address Depth:     2       Data Width:     1 | anguage: Verilog |
| → wad[0:0]<br>→ rad[0:0]              | Resources Usage Calculate RAM 16SDP Usage: 1 LUT Usage: 0 Initialization Memory Initialization File:                                                                                                    | 1UX Usage: 0     |

- 1. File 配置框
  - File 配置框用于配置产生的 IP 设计文件的相关信息。
  - RAM16SDP 的 File 配置框的使用和 SP 模块的类似,请参考 <u>3.1</u> <u>Block Memory > 3.1.1 SP</u> 中 File 配置框介绍。
- 2. Options 配置框
  - Options 配置框用于用户自定义配置 IP, Options 配置框如图 3-10 所示。

- RAM16SDP 的 Options 配置框的使用和 SP 模块的类似,请参考 <u>3.1</u>
   <u>Block Memory > 3.1.1 SP</u> 中 Options 配置框。
- 3. 端口显示框图
  - 端口显示框图显示当前 IP Core 的配置结果示例框图,输入输出端口 的位宽根据 Options 配置实时更新,如图 3-10 所示;
  - Options 配置中的地址深度 Address Depth 配置影响写地址和读地址 的位宽,数据位宽 Data Width 配置影响输入数据和输出数据的位宽。
- 4. Help 按钮

单击"Help",显示 IP Core 的配置信息页面。Help 页面包括当前 IP Core 的概要介绍,以及 Options 各项配置的简要说明。

### IP 生成文件

IP 窗口配置完成后,产生以配置文件"File Name"命名的三个文件, 以默认配置为例进行介绍:

- IP 设计文件 "gowin\_ram16sdp.v" 为完整的 verilog 模块,根据用户的 IP 配置,产生实例化的 RAM16SDP;
- IP 设计使用模板文件 gowin\_ram16sdp\_tmp.v,为用户提供 IP 设计使用 模板文件;
- IP 配置文件: "gowin\_ram16sdp.ipc",用户可加载该文件对 IP 进行配置。

注!

如配置中选择的语言是 VHDL,则产生的前两个文件名后缀为.vhd。

# 3.2.3 ROM16

ROM16 是只读模式。在 IP Core Generator 界面中,单击 "ROM16", 界面右侧会显示 ROM16 的相关信息概要。

# IP 配置

在 IP Core Generator 界面中,双击"ROM16",弹出 ROM16 的"IP Customization"窗口。窗口包括"File"配置框、"Options"配置框、端口 显示框图和"Help"按钮。

#### 图 3-11 ROM16 的 IP Customization 窗口结构

- 1. File 配置框
  - File 配置框用于配置产生的 IP 设计文件的相关信息。
  - ROM16 的 File 配置框的使用和 SP 模块的类似,请参考 <u>3.1 Block</u> <u>Memory > 3.1.1 SP</u>中的 File 配置框。
- 2. Options 配置框
  - Options 配置框用于用户自定义配置 IP, Options 配置框如图 3-11 所示。
  - ROM16 的 Options 配置框的使用和 SP 模块的类似,请参考 <u>3.1</u>
     <u>Block Memory > 3.1.1 SP</u>中的 Options 配置。
- 3. 端口显示框图
  - 端口显示框图显示当前 IP Core 的配置结果示例框图,输入输出端口 的位宽根据 Options 配置实时更新,如图 3-11 所示;
  - Options 配置中的地址深度 Address Depth 配置影响地址的位宽, 数据位宽 Data Width 配置影响输出数据的位宽。
- 4. Help 按钮

单击"Help",显示 IP Core 的配置信息页面。Help 页面包括当前 IP Core 的概要介绍,以及 Options 各项配置的简要说明。

# IP 生成文件

IP 窗口配置完成后,产生以配置文件"File Name"命名的三个文件, 以默认配置为例进行介绍:

- IP 设计文件 "gowin\_rom16.v" 为完整的 verilog 模块,根据用户的 IP 配置,产生实例化的 ROM16;
- IP 设计使用模板文件 gowin\_rom16\_tmp.v,为用户提供 IP 设计使用模 板文件;
- IP 配置文件: "gowin\_rom16.ipc",用户可加载该文件对 IP 进行配置。

注!

如配置中选择的语言是 VHDL,则产生的前两个文件名后缀为.vhd。

# 3.3 DSP

DSP 模块支持五种高云原语的产生:ALU54、MULT、MULTADDALU、MULTALU、PADD。

# 3.3.1 ALU54

ALU54 实现 54 位算数逻辑运算。在 IP Core Generator 界面中,单击 "ALU54",界面右侧会显示 ALU54 的相关信息概要。

# IP 配置

在 IP Core Generator 界面中,双击 "ALU54", 弹出 ALU54 的 "IP Customization"窗口,如图 3-12 所示。该窗口包括"File"配置框、"Options" 配置框、端口显示框图和 "Help" 按钮。

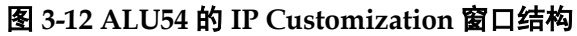

| 鶨 IP Customization        |                                                                                                    | ? ×   |
|---------------------------|----------------------------------------------------------------------------------------------------|-------|
| ALU54                     |                                                                                                    |       |
|                           | File         Language:         Verilog           Target Device:         GW2A-LV18LQ144C8/I7         Language:         Verilog           Create In:         E:\gowinProj\gw_alu54         File Name:         gw_alu54           Module Name:         GW_ALU54         File Name:         gw_alu54 | •<br> |
| → ck<br>→ ce dout[53.0] → | Options       ALU Mode Option     Data Options       ALU Mode:     A + B     ▼       Input A:     54 ÷     (2-54)       Signed ▼       Input B:     54 ÷     (2-54)                                                                                                    |       |
| → a(53:0) cas o(54:0) →   | Register Options         Reset Mode: <ul> <li>Synchronous</li> <li>Asynchronous</li> <li>Enable Input A Register</li> <li>Enable Input B Register</li> <li>Enable ACCLOAD Register</li> <li>Enable Output Register</li> </ul>                                                                    |       |
|                           | OK Cancel                                                                                                    | Help  |

1. File 配置框

- File 配置框用于配置产生的 IP 设计文件的相关信息。
- ALU54 的 File 配置框的使用和 SP 模块的类似,请参考 <u>3.1 Block</u> <u>Memory > 3.1.1 SP</u> 中的 File 配置框。
- 2. Options 配置框

Options 配置框用于用户自定义配置 IP, Options 配置框如图 3-12 所示。

- ALU Mode Option: 配置 ALU54 的运算模式。可选择:
  - A + B;
  - A B;
  - Accum + A + B;
  - Accum + A B;
  - Accum A + B;
  - Accum A B;
  - B + CASI;
  - Accum + B + CASI;
  - Accum B + CASI;
  - A + B + CASI;
  - A B + CASI;
- Data Options: 配置数据选项。
  - 配置 ALU54 输入数据位宽。输入 A/B 端的数据可配置为 1-54 位;
  - 输出端口数据位宽无需用户配置,其会根据输入位宽自动调整位
     宽;
  - "Data Type"选项可配置为 Signed、Unsigned。
- Register Options: 配置寄存器工作模式。
  - "Reset Mode"选项配置 ALU54 的复位模式,支持同步模式 "Synchronous"和异步模式 "Asynchronous";
  - "Enable Input A Register"配置 Input A register;
  - "Enable Input B Register"配置 Input B register;
  - "Enable ACCLOAD Register"配置 ACCLOAD register;
  - "Enable Output Register"配置 Output register。
- 3. 端口显示框图

端口显示框图显示当前 IP Core 的配置结果示例框图,输入输出端口的 位宽根据 Options 配置实时更新,如图 3-12 所示。

4. Help 按钮

单击"Help",显示 IP Core 的配置信息的页面。Help 页面包括当前 IP

Core 的概要介绍,以及 Options 各项配置的简要说明。

# IP 生成文件

IP 窗口配置完成后,产生以配置文件"File Name"命名的三个文件, 以默认配置为例进行介绍:

- IP 设计文件"gw\_alu54.v"为完整的 verilog 模块, 根据用户的 IP 配置, 产生实例化的 ALU54;
- IP 设计使用模板文件 gw\_alu54\_tmp.v,为用户提供 IP 设计使用模板文件;
- IP 配置文件: "gw\_alu54.ipc", 用户可加载该文件对 IP 进行配置。

#### 注!

如配置中选择的语言是 VHDL,则产生的前两个文件名后缀为.vhd。

# 3.3.2 MULT

MULT 实现乘法运算功能。在 IP Core Generator 界面中单击"MULT", 界面右侧会显示 MULT 的相关信息概要。

# IP 配置

在 IP Core Generator 界面中双击"MULT", 弹出 MULT 的"IP Customization"窗口, 如图 3-13 所示。该窗口包括"File"配置框、"Options" 配置框、端口显示框图以及"Help"按钮。

图 3-13 MULT 的 IP Customization 窗口结构

| 🚴 IP Customization   |                                                                                                    | ? ×     |
|----------------------|----------------------------------------------------------------------------------------------------|---------|
| MULT                 |                                                                                                    |         |
|                      | File Target Device: GW2A-LV18LQ144C8/17 Create In: E:\gowinProj\gw_mult                                                            | g 🗸     |
|                      | Module Name: <u>GW_MULT</u> File Name: <u>gw_mult</u> Options Data Section:                                                        |         |
| - Ce                 | Data Options       Width     Source       Input A:     18 • (2-36)       Parallet     Signed       Input B:     18 • (2-36)        |         |
| → reset dout[35:0] → | Output: 36                                                                                                    |         |
| → a[17:0]            | Shift Output Options                                                                                                    |         |
| → b[17:0]            | Register Options Reset Mode:  Synchronous Asynchronous                                                                             |         |
|                      | Enable Input A Register  Enable Input B Register  Enable Pipeline Register  Enable Shift Output A Register  Enable Output Register |         |
| Q. Q.                | OK Cance                                                                                                    | el Help |

1. File 配置框

- File 配置框用于配置产生的 IP 设计文件的相关信息。
- MULT 的 File 配置框的使用和 SP 模块的类似,请参考 <u>3.1 Block</u> <u>Memory > 3.1.1 SP</u>中的 File 配置框。
- 2. Options 配置框
  - Options 配置框用于用户自定义配置 IP, Options 配置框如图 3-13 所示。
  - Data Options: 配置数据选项。
    - 输入端口(Input A Width/ Input B Width)最大数据位宽为 36;
    - 输出端口数据位宽(Output Width)无需用户配置,它会根据输入位宽自动调整位宽,例化时会根据位宽生成 MULT9X9, MULT18X18,MULT36X36。
    - 输入端口 A/B 可配置为 Parallel、Shift;
    - 数据类型可配置为 Unsigned、Signed。
  - Shift Output Options: 能否使能 shift out 功能, 输入端口(Input A Width/Input B Width)都小于等于 18 时,可使用此功能。

注!

输入端口(Input A Width/ Input B Width)任一项大于 18 时, Shift Output Options 置 灰,不可使用。

 Register Options: 该选项的功能、用法与 ALU54 的 Register Options 选项相同,请参考 <u>3.3.1</u> ALU54 中的 Option 配置框。

#### 3. 端口显示框图

端口显示框图显示当前 IP Core 的配置结果示例框图,输入输出端口的 个数以及位宽根据 Options 配置实时更新,如图 3-13 所示。

4. Help 按钮

单击 "Help",显示 IP Core 的配置信息的页面。Help 页面包括当前 IP Core 的概要介绍,以及 Options 各项配置的简要说明。

# IP 生成文件

IP 窗口配置完成后,产生以配置文件"File Name"命名的三个文件, 以默认配置为例进行介绍:

- IP 设计文件 "gw\_mult.v" 为完整的 verilog 模块,根据用户的 IP 配置, 产生实例化的 MULT;
- IP 设计使用模板文件 gw\_mult\_tmp.v,为用户提供 IP 设计使用模板文件;
- IP 配置文件: "gw\_mult.ipc",用户可加载该文件对 IP 进行配置。

注!

```
如配置中选择的语言是 VHDL,则产生的前两个文件名后缀为.vhd。
```

# 3.3.3 MULTADDALU

MULTADDALU 实现乘法器二次求和或累加功能。在 IP Core Generator 界面中,单击"MULTADDALU",界面右侧会显示 MULTADDALU 的相关信 息概要。

# IP 配置

在 IP Core Generator 界面中,双击"MULTADDALU",弹出 MULTADDALU 的"IP Customization"窗口。该窗口包括"File"配置框、 "Options"配置框、端口显示框图和"Help"按钮,如图 3-14 所示。

```
图 3-14 MULTADDALU 的 IP Customization 窗口结构
```

| 鶨 IP Customization           | ? X                                                                                                    |
|------------------------------|----------------------------------------------------------------------------------------------------|
| MULTADDALU                   | 👶                                                                                                    |
|                              | File Target Device: GW2A-LV18LQ144C8/I7 Language: Verilog                                                                                                    |
|                              | Oreate In:     E: gowinProj gw_multaddalu       Module Name:     GW_MULTADDALU   File Name:         Gw_multaddalu                                                                                                    |
|                              | Options     Shift Output Options       MULTADDALU Mode Option     Enable Shift Output A       Enable Shift Output B     Enable Shift Output B                                                                                                    |
| → ce<br>→ reset dout[36:0] → | Data Options<br>Width Source Data Type<br>Input A0: 18 - (2-18) Parallel - Signed -                                                                                                    |
| → a0[17:0]                   | Input B0:         18         ↓         (2-18)         Parallel         Signed         ▼           Input A1:         18         ↓         (2-18)         Parallel         ▼         Signed         ▼           Input B1:         18         ↓         (2-18)         Parallel         ▼         Signed         ▼           Input B1:         18         ↓         (2-18)         Parallel         ▼         Signed         ▼ |
| caso[54:0] → a 1[17:0]       | Input C: 54 C (1-54)<br>Register Options                                                                                                    |
| → b 1[17:0]                  | Reset Mode:                                                                                                    |
|                              | Enable Input C Register      Enable Multiplier0 Pipeline Register      Enable Multiplier0 Pipeline Register      Enable Multiplier1 Pipeline Register      Enable Shift Output Register      Enable Output Register                                                                                                    |
| Q. Q.                        | OK Cancel Help                                                                                                    |

- 1. File 配置框
  - File 配置框用于配置产生的 IP 设计文件的相关信息。
  - MULTADDALU 的 File 配置框的使用和 SP 模块的类似,请参考 <u>3.1</u> Block Memory > 3.1.1 SP 中的 File 配置框。

# 2. Options 配置框

Options 配置框用于用户自定义配置 IP, Options 配置框如图 3-14 所示。

- MULTADDALU Mode Option: 配置 MULTADDALU 的运算模式。可选择:
  - A0\*B0 + A1\*B1
  - A0\*B0 A1\*B1

- A0\*B0 + A1\*B1 + C
- A0\*B0 + A1\*B1 C
- A0\*B0 A1\*B1 + C
- A0\*B0 A1\*B1 C
- Accum + A0\*B0 + A1\*B1
- Accum + A0\*B0 A1\*B1
- A0\*B0 + A1\*B1 + CASI
- A0\*B0 A1\*B1 + CASI;
- MULTADDALU 的 Data Options 和 Register Options 配置框的使用 和 MULT 模块的类似,请参考 <u>3.3.2</u> MULT。
- 3. 端口显示框图

端口显示框图显示当前 IP Core 的配置结果示例框图,输入输出端口的 位宽根据 Data Options 和 Register Options 配置实时更新,如图 3-14 所示。

4. Help 按钮

单击 "Help",显示 IP Core 的配置信息的页面。Help 页面包括 IP Core 的概要介绍,以及 Data Options 和 Register Options 各项配置的简要说 明。

# IP 生成文件

IP 窗口配置完成后,产生以配置文件"File Name"命名的三个文件, 以默认配置为例进行介绍:

- IP 设计文件 "gw\_multaddalu.v" 为完整的 verilog 模块,根据用户的 IP 配置,产生实例化的 MULTADDALU;
- IP 设计使用模板文件 gw\_multaddalu\_tmp.v,为用户提供 IP 设计使用模板文件;
- IP 配置文件: "gw\_multaddalu.ipc", 用户可加载该文件对 IP 进行配置。

注!

如配置中选择的语言是 VHDL,则产生的前两个文件名后缀为.vhd。

# 3.3.4 MULTALU

MULTALU 实现乘积求和或累加的功能。在 IP Core Generator 界面中, 单击 MULTALU,界面右侧会显示 MULTALU 的相关信息概要。

# IP 配置

在 IP Core Generator 界面中,双击"MULTALU",弹出"IP Customization"窗口。该窗口包括"File"配置框、"Options"配置框、端口显示框图和"Help"按钮,如图 3-15 所示。

| File         Target Device:       GW2A-LV 18LQ 144CS/L7         Language:       Verilog         Create In:       E:\gowinProj\gw_multalu                                                                                                    | • |
|----------------------------------------------------------------------------------------------------|---|
| File         Target Device:         GW2A-LV 18LQ 144C8/17         Language:         Verilog           Create In:         E:\gowinProj\gw_multalu                                                                                                    | • |
| Module Name:       GW_MULTALU       File Name:       gw_multalu         Options       Options         Data Options       MULTALU 18x 18 Mode:       A * B + C          oe       dout(53:0)       Input B:       18 \$ (2-36)       Signed          Input C:       54 \$ (1-54)       Input C:       54 \$ (1-54)                                                                                                    |   |
| reset     Input D: 54 ♀ (2-54) Signed     reset     a[17:0]     caso[54:0]     b[17:0]     caso[54:0]     caso[54:0] |   |
|                                                                                                    |   |

# 图 3-15 MULTALU 的 IP Customization 窗口结构

- 1. File 配置框
  - File 配置框用于配置产生的 IP 设计文件的相关信息。
  - MULTALU 的 File 配置框的使用和 SP 模块的类似,请参考 <u>3.1 Block</u> <u>Memory > 3.1.1 SP</u>中的 File 配置框。
- 2. Options 配置框 Options 配置框用于用户自定义配置 IP, Options 配置框如图 3-15 所示。
  - MULTALU Mode Option IP Core 中的 MULTALU 根据输入端口的位宽可以生成两种模块: MULTALU36X18 或 MULTALU18X18。当 Input A 和 Input B 的 width 都小于或等于 18 位时, Options 配置框右侧的 MULTALU Mode Options 中 MULTALU36X18 Mode 置灰, MULTALU18X18 Mode 可 以配置为:
    - A\*B + C
    - A\*B C
    - Accum + A\*B + C
    - Accum + A\*B C
    - Accum A\*B + C
    - Accum A\*B C
    - A\*B + CASI

- Accum + A\*B + CASI
- Accum A\*B + CASI
- A\*B + D + CASI
- A\*B D + CASI
- 当 Input B 的 width 大于 18 位时, MULTALU18X18 Mode 置灰, MULTALU36X18 Mode 可以配置为:
  - A\*B + C
  - A\*B C
  - Accum + A\*B
  - A\*B + CASI
- MULTALU 的 Data Options 和 Register Options 配置框的使用和 MULT 模块的类似,请参考 <u>3.3.2</u> MULT。
- 3. 端口显示框图 端口显示框图显示当前 IP Core 的配置结果示例框图,输入输出端口的 位宽根据 Options 配置实时更新,如图 3-15 所示。
- 4. Help 按钮

单击 "Help",显示 IP Core 的配置信息的页面。Help 页面包括当前 IP Core 的概要介绍,以及 Options 各项配置的简要说明。

## IP 生成文件

IP 窗口配置完成后,产生以配置文件"File Name"命名的三个文件, 以默认配置为例进行介绍:

- IP 设计文件 "gw\_multtalu.v" 为完整的 verilog 模块,根据用户的 IP 配置,产生实例化的 MULTALU;
- IP 设计使用模板文件 gw\_multtalu\_tmp.v,为用户提供 IP 设计使用模板 文件;
- IP 配置文件: "gw\_multtalu.ipc", 用户可加载该文件对 IP 进行配置。

#### 注!

如配置中选择的语言是 VHDL,则产生的前两个文件名后缀为.vhd。

# 3.3.5 PADD

PADD 实现预加、预减或移位功能。在 IP Core Generator 界面中,单击 "PADD",界面右侧即会显示 PADD 的相关信息概要。

### IP 配置

在 IP Core Generator 界面中,双击"PADD",弹出"IP Customization" 窗口。该窗口包括"File"配置框、"Options"配置框、端口显示框图和"Help" 按钮,如图 3-16 所示。

| IP Customization |              |                                                          |                      |            |                                                         | ? | ;   |
|------------------|--------------|----------------------------------------------------------|----------------------|------------|---------------------------------------------------------|---|-----|
| PADD             |              |                                                          |                      |            |                                                         |   |     |
|                  |              | File<br>Target Device: GW2A-LV18LQ144                    | C8/I7                |            | Language: Verilog                                       |   | •   |
|                  |              | Create In: E:\gowinProj\gw_<br>Module Name: GW_PADD      | padd                 | File Name: | gw_padd                                                 |   |     |
|                  |              | Options                                                  |                      |            |                                                         |   |     |
|                  |              | Data Options<br>Width                                    | Source               | sh         | ift Output & Add/Sub Options -<br>] Enable Shift Output |   |     |
| → ce             |              | Input B: 18 (1-18)                                       | ) Parallel           | ▼ Ad       | Id/Sub Operation: Add                                   | • |     |
| → reset          | dout[17:0] 🗪 | Register Ontions                                         |                      |            |                                                         |   |     |
| ➡ a[17:0]        |              | Reset Mode:  Synchronous                                 | Asynchronous         |            |                                                         |   |     |
| ➡ Ь[17:0]        |              | Enable Input A Register     Enable Shift Output Register | 🗹 Enable Input B Reg | gister     |                                                         |   |     |
|                  |              |                                                          |                      |            |                                                         |   |     |
|                  |              |                                                          |                      |            |                                                         |   |     |
|                  | ۹ ۹          |                                                          |                      |            |                                                         |   |     |
|                  |              |                                                          |                      | C          | OK Cancel                                               | H | elp |

## 图 3-16 PADD 的 IP Customization 窗口结构

- 1. File 配置框
  - File 配置框用于配置产生的 IP 设计文件的相关信息。
  - PADD 的 File 配置框的使用和 SP 模块的类似,请参考 <u>3.1 Block</u> <u>Memory > 3.1.1 SP</u>中的 File 配置框。

# 2. Options 配置框

Options 配置框用于用户自定义配置 IP, Options 配置框如图 3-16 所示。

- Data Options: 配置数据选项。
  - 输入端口(Input A Width/ Input B Width) 最大数据位宽为 18;
  - 输出端口数据位宽(output Width)无需用户配置,它会根据输入位宽自动调整位宽,例化时会根据位宽决定生成 PADD9 或 PADD18。
  - 输入端口 A 的数据来源可通过 "Input A Source" 选项配置为
     Parallel 和 Shift;
  - 输入端口 B 的数据来源可通过"Input B Source"选项配置为
     Parallel、Backward Shift。
- Shift Output & Add/Sub Options: 使能 Shift Output、Backward Shift Output 和加减操作配置。
  - 使能 Shift Output 通过选中"Enable Shift Output"进行配置;
  - 使能 Backward Shift Output 通过选中"Enable Backward Shift Output"选项进行配置;

- PADD 可通过配置 "Add/Sub Operation" 选项执行加法、减法。
- ▶ Register Options: 配置寄存器工作模式。
  - "Reset Mode"选项配置 PADD 的复位模式,支持同步模式
     "Synchronous"和异步模式 "Asynchronous";
  - "Enable Input A Register" 配置 Input A register;
  - "Enable Input B Register" 配置 Input B register;
  - "Enable Output Register"配置 Output register。
- 3. 端口显示框图

端口显示框图显示当前 IP Core 的配置结果示例框图,输入输出端口的 个数以及位宽根据 Options 配置实时更新,如图 3-16 所示。

4. Help 按钮

单击 "Help",显示 IP Core 的配置信息的页面。Help 页面包括当前 IP Core 的概要介绍,以及 Options 各项配置的简要说明。

## IP 生成文件

IP 窗口配置完成后,产生以配置文件"File Name"命名的三个文件, 以默认配置为例进行介绍:

- IP 设计文件 "gw\_padd.v" 为完整的 verilog 模块, 根据用户的 IP 配置, 产生实例化的 PADD;
- IP 设计使用模板文件 gw\_padd\_tmp.v,为用户提供 IP 设计使用模板文件;
- IP 配置文件: "gw\_padd.ipc", 用户可加载该文件对 IP 进行配置。

注!

如配置中选择的语言是 VHDL,则产生的前两个文件名后缀为.vhd。

# **3.4 CLOCK**

当前,CLOCK 模块支持 9 种高云原语的产生: rPLL、PLLVR、OSC、 CLKDIV、CLKDIV2、DCS、DHCEN、DLLDLY、DQCE。

# 3.4.1 PLL

PLL 可基于给定的输入 clkin 进行时钟相位调整、占空比调整、频率调整 (倍频和分频)等来产生不同相位和频率的输出。在 IP Core Generator 界 面中,单击"rPLL",界面右侧会显示 rPLL 的相关信息概要。

rPLL 输出数据计算公式如下:

- 1.  $f_{CLKOUT} = (f_{CLKIN} * FDIV) / IDIV$
- 2.  $f_{CLKOUTD} = f_{CLKOUT} / SDIV$
- 3.  $f_{VCO} = f_{CLKOUT} * ODIV$
- 注!
- f<sub>CLKIN</sub> 为输入时钟 CLKIN 频率;

SUG284-2.1

- f<sub>CLKOUT</sub> 为输出时钟 CLKOUT 频率;
- f<sub>CLKOUTD</sub> 为输出时钟 CLKOUTD 频率, CLKOUTD 是 CLKOUT 分频后的时钟;
- f<sub>vco</sub>为VCO 震荡频率。

# IP 配置

在 IP Core Generator 界面中双击 "rPLL", 弹出 rPLL 的 "IP Customization" 窗口。该窗口包括 "File" 配置框、"Options" 配置框、端口显示框图和 "Help" 按钮, 如图 3-17 所示。

图 3-17 rPLL 的 IP Customization 窗口结构

| PLL          |                        |                           |           |                                           | ſ |
|--------------|------------------------|---------------------------|-----------|-------------------------------------------|---|
|              | File<br>Target Device: | GW2A-LV18LO144C8/I7       |           | Language: Verilog                         |   |
|              | Create In:             | E:\gowinProj\gowin_rpll   |           |                                           | ٦ |
|              | Module Name:           | Gowin_rPLL                | File Nan  | ne: gowin_rpll                            | _ |
|              | Options                |                           |           |                                           |   |
|              | General                |                           |           | CLKOUT                                    |   |
|              | Mode                   |                           |           | Bypass                                    |   |
|              | Generation             | l Mode 🔿 Advanced Mode    |           | Expected Frequency (3.90625~625): 400.000 | 3 |
|              | PLL Phase              | And Duty Cycle Adjustment |           | Tolerance (%): 0.0                        | · |
|              | Oynam                  | ic 🔿 Static               |           | VCO Divide Factor                         |   |
|              | DI Pere                |                           |           | Dynamic                                   |   |
| ikin dikut 🗭 |                        |                           |           |                                           |   |
|              | CLKIN                  | (2. 212)                  |           |                                           |   |
|              | Clock Freque           | ncy (3~500): 100.000 🗣    |           | Actual Frequency: 400                     |   |
|              | Divide Fact     Dvna   | mic                       |           | CLKOUTP                                   |   |
|              | Initia                 | Value(1~64): 1 ♣          |           | Enable CLKOUTP Bypass                     |   |
|              | 🔿 Stati                | : (1~64): 1 🗘             |           | Phase And Duty Cycle Adjustment (Static)  |   |
|              |                        |                           |           | Phase (degree): 0.0 👻                     |   |
|              |                        | C                         | Calculate | Duty Cycle: 0.500 👻                       |   |
|              | CLKFB                  |                           |           |                                           |   |
|              | Source: Int            | ernal 🔻                   |           |                                           |   |
| ٩ .          | Divide Fact            | Dr                        |           | Source                                    |   |

- 1. File 配置框
  - File 配置框用于配置产生的 IP 设计文件的相关信息。
  - rPLL 的 File 配置框的使用和 SP 模块的类似,请参考 <u>3.1 Block</u>
     <u>Memory > 3.1.1 SP</u>中的 File 配置框。
- 2. Options 配置框
  - Options 配置框用于用户自定义配置 IP, Options 配置框如图 3-17 所示。
  - General: 配置一般模式和高级模式,配置输出相位和占空比调整的 动态、静态模式和使能 PLL Reset。
    - "Mode"选项配置 IP Core 配置的模式,支持一般模式"General Mode"和高级模式 "Advanced Mode";
    - "PLL Phase And Duty Cycle Adjustment"选项配置输出的占空 比和相位调整的模式,支持动态调整"Dynamic"和静态调整

"Static";

- "PLL Reset"选项配置 rPLL 的 Reset 使能模式;
- "PLL Power Down"选项配置 reset\_p 端口使 rPLL 处于节电模式。
- CLKIN: 配置 rPLL 输入时钟的频率,分频参数的设置和 IDSEL Reset 使能模式。
  - "Clock Frequency (频率范围)" 配置输入时钟的频率,范围由 device 决定;
  - "Divide Factor"可在高级模式下配置分频参数,支持动态模式
     "Dynamic"和静态模式"Static",静态模式下可配置分频参数的具体数值,范围为 1~64。若 CLKOUT 的输出频率不在相应device 要求的范围内,单击"Calculate"或"OK",会弹出提示窗口提示错误;若 CLKIN/IDIV 的频率不在相应device 要求的Clock Frequency范围内,单击"Calculate"或"OK",会弹出提示窗口提示错误。
- CLKFB: 配置 rPLL 反馈时钟的源和倍频参数。
  - 配置反馈时钟的源时,"Source"选项可选择 Internal 和 External;
  - "Divide Factor"可在高级模式下配置倍频参数,支持动态模式
     "Dynamic"和静态模式"Static",静态模式下可配置倍频参数的具体数值,范围为 1~64,配置不合理时,单击"Calculate"
     按钮或"OK"按钮,会弹出提示窗口提示错误。
- Enable LOCK: 使能 LOCK 端口。
- CLKOUT: 配置 rPLL 输出时钟期望频率, 配置 VCO 参数, 配置输 出时钟周期的微调参数。
  - "Bypass"选项可配置输出时钟的旁路功能;
  - "Expected Frequency (频率范围)"在一般模式下配置期望的 输出时钟 CLKOUT 的频率,范围由 device 决定;
  - "Tolerance (%)" 配置 CLKOUT 期望频率和计算出的实际频率 的允许误差。
  - "VCO Divide Factor"在高级模式下配置 VCO 参数支持动态模式
     "Dynamic"和静态模式"Static",静态模式下可配置分频参数的具体数值,范围为 2/4/8/16/32/48/64/80/96/112/128,配置
     不合理时,单击"Calculate"或"OK",会弹出提示窗口提示错误。
  - "Actual Frequency"显示经计算得出的 CLKOUT 实际频率, 无需用户配置。
- CLKOUTP: 配置相移时钟周期微调参数,配置相移时钟的相位和占空比调整参数,使能/失能相移时钟的 Reset。

- "Enable CLKOUTP"选项配置相移时钟输出使能;
- "Bypass"选项配置相移时钟的旁路功能使能;
- "Phase And Duty Cycle Adjustment (Static)"可在静态模式下 配置相位 (Phase (degree))和占空比 (Duty Cycle);
- CLKOUTD: 配置分频时钟输出的时钟源, 配置期望分频时钟输出频 率, 配置分频时钟分频输出参数, 使能/失能分频时钟输出的 Reset。
  - "Enable CLKOUTD"选项配置分频时钟输出使能;
  - "Bypass"选项配置分频时钟输出的旁路功能使能;
  - "Source"选项配置分频时钟输出的时钟源,可选 CLKOUT 和 CLKOUTP;
  - "Expected Frequency (频率范围)"在一般模式下配置期望的 分频时钟输出的频率,范围由 device 决定;
  - "Tolerance(%)"配置分频时钟输出期望频率和计算出的实际 频率的允许误差;
  - "Divide Factor (2~128)"在高级模式下配置分频时钟输出的 分频参数,范围为 2~128 之间的偶数,设置为奇数时单击"OK" 会提示错误。
  - "Actual Frequency"显示经计算得出的分频时钟输出的实际频 率,无需用户配置;
- CLKOUTD3: 配置三分频时钟输出的时钟源。
  - "Enable CLKOUTD3" 选项配置三分频时钟输出使能;
  - "Source"选项配置三分频时钟输出的时钟源,可选 CLKOUT 和 CLKOUTP。
- Calculate: 计算当前配置是否合理。
  - 一般模式"General Mode"下,根据输入输出频率计算配置分频参数、倍频参数和 VCO 参数,计算出的实际频率和期望频率 不相等时,单击"Calculate"按钮后会弹出"error"窗口提示错误,并将不合理位置标红。
  - 在高级模式 "Advanced Mode"下,计算配置的静态分频参数、 倍频参数和 VCO 参数是否合理,若不合理,单击 "Calculate", 弹出 "error"窗口提示错误,并将不合理位置标红置正确,单击 "Calculate",弹出 "info"窗口提示配置成功。
- 3. 端口显示框图 端口显示框图显示 IP Core 的配置结果示例框图,输入输出端口的个数 根据 Options 配置实时更新,如图 3-17 所示。
- Help 按钮 单击 "Help",显示 IP Core 的配置信息的页面。Help 页面包括 IP Core

的概要介绍以及 Options 各项配置的简要说明。

#### IP 生成文件

IP 窗口配置完成后,产生以配置文件"File Name"命名的三个文件, 以默认配置为例进行介绍:

- IP 设计文件"gowin\_rpll.v"为完整的 verilog 模块,根据用户的 IP 配置, 产生实例化的 rPLL;
- IP 设计使用模板文件 gowin\_rpll\_tmp.v,为用户提供 IP 设计使用模板文件;
- IP 配置文件: "gowin\_rpll.ipc",用户可加载该文件对 IP 进行配置。

#### 注!

如配置中选择的语言是 VHDL,则产生的前两个文件名后缀为.vhd。

# **3.4.2 PLLVR**

PLLVR 是带电源调节的 PLL,只适用于 GW1NS-4、GW1NS-4C、 GW1NSR-4、GW1NSR-4C、GW1NSER-4C。在 IP Core Generator 界面 中,单击 "PLLVR",界面右侧会显示 PLLVR 的相关信息概要。

PLLVR 输出数据计算公式与 PLL 一致,请参考 3.4 CLOCK > 3.4.1 PLL。

# IP 配置

在 IP Core Generator 界面中双击 "PLLVR", 弹出 PLLVR 的 "IP Customization" 窗口。该窗口包括 "File" 配置框、"Options" 配置框、端口显示框图和 "Help" 按钮, 如图 3-18 所示。

图 3-18 PLLVR 的 IP Customization 窗口结构

|             | File                                   | Languages Visiling                       |
|-------------|----------------------------------------|------------------------------------------|
|             | Create In: F: anwinProiloowin ollyr    | congooge. veniog                         |
|             | Module Name: Gowin_PLLVR               | File Name: gowin_pllvr                   |
|             | Options                                |                                          |
|             | General                                | CLKOUT                                   |
|             | Mode                                   | Bypass                                   |
|             | General Mode                           | Expected Frequency (2.5~480): 400.000 文  |
|             | PLL Phase And Duty Cycle Adjustment    | Tolerance (%): 0.0 •                     |
|             | Dynamic      Static                    | VCO Divide Factor                        |
| kin dinut 🖿 |                                        | Dynamic     Initial Value: 2             |
|             | PLL Reset PLL Power Down PLL Regulator | Static 2 Y                               |
|             | CLKIN                                  |                                          |
|             | Clock Frequency (3~320): 100.000 🜩     | Actual Frequency: 400                    |
|             | Divide Factor                          | CLKOUTP                                  |
|             | Dynamic                                | Enable CLKOUTP Bypass                    |
|             | Initial Value(1~64): 1                 | Phase And Duty Cycle Adjustment (Static) |
|             | → Static (1~64): 1 👻                   | Phase (degree): 0.0 🗸                    |
|             | Calculate                              | Duty Cyde: 0.500 🗸                       |
|             | CLKFB                                  | CLKOUTD                                  |
|             | Courses Tabanal and                    |                                          |

- File 配置框用于配置产生的 IP 设计文件的相关信息。
- PLLVR 的 File 配置框的使用和 SP 模块的类似,请参考 <u>3.1 Block</u> <u>Memory > 3.1.1 SP</u>中的 File 配置框。
- 2. Options 配置框
  - Options 配置框用于用户自定义配置 IP, Options 配置框如图 3-18 所示。
  - PLLVR 配置框的使用和 rPLL 模块类似,请参考 <u>3.4</u> CLOCK <u>> 3.4.1</u>
     PLL 中的 Options 配置框。其中新增 PLL Regulater 选项。
- 3. 端口显示框图 端口显示框图显示 IP Core 的配置结果示例框图,输入输出端口的个数 根据 Options 配置实时更新,如图 3-18 所示。
- 4. Help 按钮

单击 "Help",显示 IP Core 的配置信息的页面。Help 页面包括 IP Core 的概要介绍以及 Options 各项配置的简要说明。

# IP 生成文件

IP 窗口配置完成后,产生以配置文件"File Name"命名的三个文件,以默认配置为例进行介绍:

- IP 设计文件 "gowin\_pllvr.v" 为完整的 verilog 模块,根据用户的 IP 配置,产生实例化的 PLLVR;
- IP 设计使用模板文件 gowin\_pllvr\_tmp.v,为用户提供 IP 设计使用模板 文件;
- IP 配置文件: "gowin\_pllvr.ipc",用户可加载该文件对 IP 进行配置。

# 注!

如配置中选择的语言是 VHDL,则产生的前两个文件名后缀为.vhd。

# 3.4.3 OSC

OSC 是片内晶振,在 IP Core Generator 界面中单击 OSC,界面右侧会显示 OSC 的相关信息概要。

# IP 配置

在 IP Core Generator 界面中,双击 "OSC", 弹出 OSC 的 "IP Customization" 窗口,该窗口包括 "File" 配置框、"Options" 配置框、端口显示框图和 "Help" 按钮,如图 3-19 所示。

| IP Customization | ?                                                                                                    | $\times$ |
|------------------|----------------------------------------------------------------------------------------------------|----------|
| OSC              | 5                                                                                                    |          |
|                  | File     Target Device: GW2A-LV18LQ144C7/I6     Language: Verilog       Create In:     E:\gowinProj\gowin_osc     .       Module Name:     Courie_OSC     File Name: | •        |
| oscout →         | Options Frequency Divider: 100 (2~128)                                                                                                    |          |
|                  | OK Cancel Heln                                                                                                    |          |

### 图 3-19 OSC 的 IP Customization 窗口结构

- 1. File 配置框
  - File 配置框用于配置产生的 IP 设计文件的相关信息。
  - OSC 的 File 配置框的使用和 SP 模块的类似,请参考 <u>3.1 Block</u> <u>Memory > 3.1.1 SP</u>中的 File 配置框。

注!

不同 device 生成的 OSC 类型不同,详情请参考文档 <u>SUG283</u>,Gowin 原语用户指南。

- 2. Options 配置框
  - Options 配置框用于用户自定义配置 IP, Options 配置框如图 3-19 所示。
  - Frequency Divider: 分频值。该值为2的整数倍,取值范围为2~128。
- 3. 端口显示框图 端口显示框图显示 IP Core 的配置结果示例框图,如图 3-19 所示。
- 4. Help 按钮

单击"Help",显示 IP Core 的配置信息的页面。Help 页面包括 IP Core 的概要介绍,以及 Options 各项配置的简要说明。

# IP 生成文件

IP 窗口配置完成后,产生以配置文件"File Name"命名的三个文件, 以默认配置为例进行介绍:

- IP 设计文件"gowin\_osc.v"为完整的 verilog 模块,根据用户的 IP 配置, 产生实例化的 OSC;
- IP 设计使用模板文件 gowin\_osc\_tmp.v,为用户提供 IP 设计使用模板文

件;

● IP 配置文件: "gowin\_osc.ipc",用户可加载该文件对 IP 进行配置。

注!

如配置中选择的语言是 VHDL,则产生的前两个文件名后缀为.vhd。

# 3.4.4 CLKDIV

CLKDIV 是一种时钟分割模块,用于高速时钟分割,在 IP Core Generator 界面中单击 CLKDIV,界面右侧会显示 CLKDIV 的相关信息概要。

# IP 配置

在 IP Core Generator 界面中,双击 "CLKDIV",弹出 CLKDIV 的"IP Customization"窗口,该窗口包括 "File"配置框、"Options"配置框、端口显示框图和 "Help" 按钮,如图 3-20 所示。

图 3-20CLKDIV 的 IP Customization 窗口结构

| 鶨 IP Customization            |                                                                                                    | ? >                                   | < |
|-------------------------------|----------------------------------------------------------------------------------------------------|---------------------------------------|---|
| CLKDIV                        |                                                                                                    |                                       | ) |
| → hd kin<br>dkout →<br>resetn | File Target Device: GW2A-LV18LQ144C7/I6 La Create In: E:\gowinProj\gowin_clkdiv Module Name: Gowin_CLKDIV File Name: g Options Division Factor: 2 Calibration: false | ınguage: Verilog ▼<br><br>jowin_dkdiv |   |
|                               | OK                                                                                                    | Cancel Help                           |   |

- 1. File 配置框
  - File 配置框用于配置产生的 IP 设计文件的相关信息。
  - CLKDIV 的 File 配置框的使用和 SP 模块的类似,请参考 <u>3.1 Block</u> <u>Memory > 3.1.1 SP</u>中的 File 配置框。
- 2. Options 配置框
  - Options 配置框用于用户自定义配置 IP, Options 配置框如图 3-20 所示。

- Division Factor: 除法因子。
- Calibration: 校准时钟使能/失能选项。
- 3. 端口显示框图 端口显示框图显示 IP Core 的配置结果示例框图,如图 3-20 所示。
- 4. Help 按钮

单击 "Help",显示 IP Core 的配置信息的页面。Help 页面包括 IP Core 的概要介绍,以及 Options 各项配置的简要说明。

# IP 生成文件

IP 窗口配置完成后,产生以配置文件"File Name"命名的三个文件, 以默认配置为例进行介绍:

- IP 设计文件 "gowin\_clkdiv.v" 为完整的 verilog 模块,根据用户的 IP 配 置,产生实例化的 CLKDIV;
- IP 设计使用模板文件 gowin\_clkdiv\_tmp.v,为用户提供 IP 设计使用模板 文件;
- IP 配置文件: "gowin\_clkdiv.ipc",用户可加载该文件对 IP 进行配置。

注!

如配置中选择的语言是 VHDL,则产生的前两个文件名后缀为.vhd。

# 3.4.5 CLKDIV2

CLKDIV2 是一种时钟分频因子为2的时钟模块,用于高速时钟分频,在 IP Core Generator 界面中单击 CLKDIV2,界面右侧会显示 CLKDIV2 的相关 信息概要。

# IP 配置

在 IP Core Generator 界面中,双击"CLKDIV2",弹出 CLKDIV2 的"IP Customization"窗口,该窗口包括"File"配置框、"Options"配置框、端口 显示框图和 "Help" 按钮,如图 3-21 所示。

### 图 3-21 CLKDIV2 的 IP Customization 窗口结构

- 1. File 配置框
  - File 配置框用于配置产生的 IP 设计文件的相关信息。
  - CLKDIV2 的 File 配置框的使用和 SP 模块的类似,请参考 <u>3.1 Block</u> <u>Memory > 3.1.1 SP</u>中的 File 配置框。
- 2. 端口显示框图 端口显示框图显示 IP Core 的配置结果示例框图,如图 3-21 所示。
- 3. Help 按钮

单击 "Help",显示 IP Core 的配置信息的页面。Help 页面包括 IP Core 的概要介绍。

# IP 生成文件

IP 窗口配置完成后,产生以配置文件"File Name"命名的三个文件, 以默认配置为例进行介绍:

- IP 设计文件 "gowin\_clkdiv2.v" 为完整的 verilog 模块,根据用户的 IP 配置,产生实例化的 CLKDIV2;
- IP 设计使用模板文件 gowin\_clkdiv2\_tmp.v,为用户提供 IP 设计使用模板文件;
- IP 配置文件: "gowin\_clkdiv2.ipc",用户可加载该文件对 IP 进行配置。
   注!

如配置中选择的语言是 VHDL,则产生的前两个文件名后缀为.vhd。

# 3.4.6 DCS

DCS 是一种动态时钟选择器,用于时钟的动态切换,在 IP Core Generator 界面中单击 DCS,界面右侧会显示 DCS 的相关信息概要。

# IP 配置

在 IP Core Generator 界面中,双击 "DCS",弹出 DCS 的 "IP Customization"窗口,该窗口包括 "File" 配置框、"Options" 配置框、端口显示框图和 "Help" 按钮,如图 3-22 所示。

| P Customization | ŕ X                                                    |
|-----------------|--------------------------------------------------------|
| DCS             |                                                        |
|                 | File                                                   |
|                 | Target Device: GW2A-LV18LQ144C7/I6 Language: Verilog 💌 |
|                 | Create In: E:\gowinProj\gowin_dcs                      |
|                 | Module Name: Gowin_DCS File Name: gowin_dcs            |
|                 | Options                                                |
| dk0             | Glitchless Mode: true 💌                                |
|                 | DCS Mode: RISING -                                     |
|                 |                                                        |
|                 |                                                        |
|                 |                                                        |
| -> clk3         |                                                        |
|                 |                                                        |
|                 |                                                        |
| ٩ ٩             |                                                        |
|                 | OK Cancel Help                                         |

图 3-22 DCS 的 IP Customization 窗口结构

- 1. File 配置框
  - File 配置框用于配置产生的 IP 设计文件的相关信息。
  - DCS 的 File 配置框的使用和 SP 模块的类似,请参考 <u>3.1 Block</u> <u>Memory > 3.1.1 SP</u>中的 File 配置框。
- 2. Options 配置框
  - Options 配置框用于用户自定义配置 IP, Options 配置框如图 3-22 所示。
  - Glitchless Mode: 使能/失能 Glitchless 模式。
  - DCS Mode: 设置 DCS 模式。
- 3. 端口显示框图 端口显示框图显示 IP Core 的配置结果示例框图,如图 3-22 所示。

#### 4. Help 按钮

单击 "Help",显示 IP Core 的配置信息的页面。Help 页面包括 IP Core 的概要介绍,以及 Options 各项配置的简要说明。

# IP 生成文件

IP 窗口配置完成后,产生以配置文件"File Name"命名的三个文件,以默认配置为例进行介绍:

- IP 设计文件"gowin\_dcs.v"为完整的 verilog 模块,根据用户的 IP 配置, 产生实例化的 DCS;
- IP 设计使用模板文件 gowin\_dcs\_tmp.v,为用户提供 IP 设计使用模板文件;
- IP 配置文件: "gowin\_dcs.ipc",用户可加载该文件对 IP 进行配置。

注!

如配置中选择的语言是 VHDL,则产生的前两个文件名后缀为.vhd。

# **3.4.7 DHCEN**

DHCEN 是一种动态高速时钟使能模块,用于动态的启动或禁用高速时 钟信号,在 IP Core Generator 界面中单击 DHCEN,界面右侧会显示 DHCEN 的相关信息概要。

# IP 配置

在 IP Core Generator 界面中,双击"DHCEN",弹出 DHCEN 的"IP Customization"窗口,该窗口包括"File"配置框、端口显示框图和"Help"按钮,如图 3-23 所示。

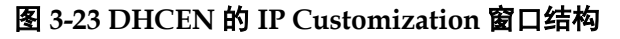

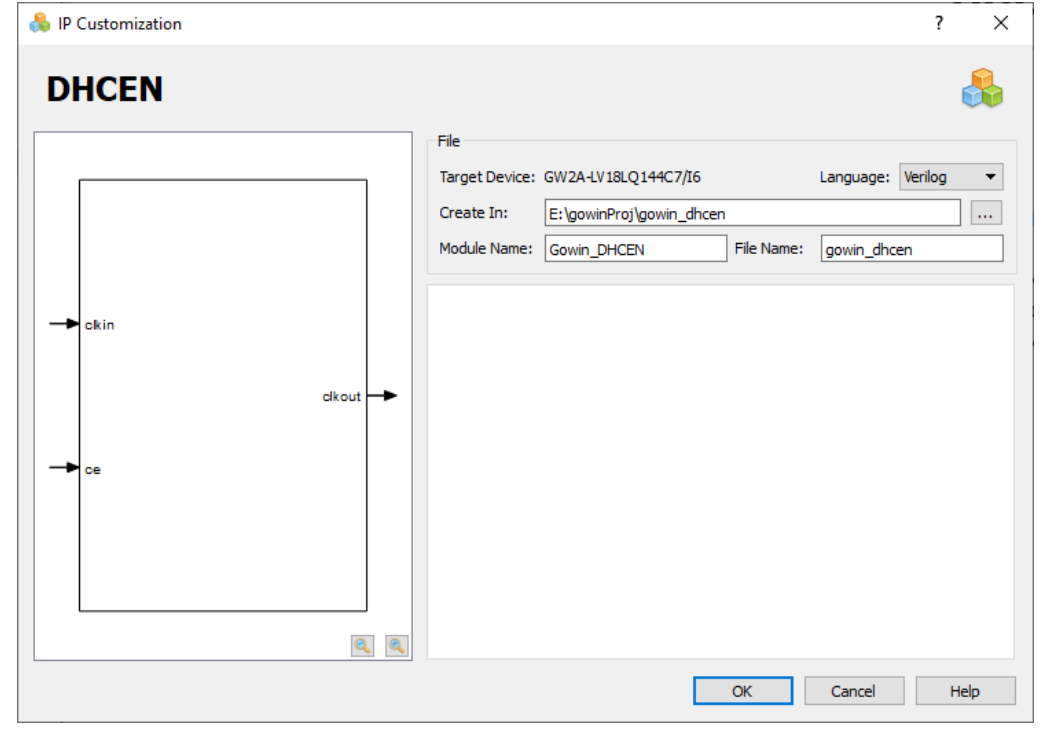

- 1. File 配置框
  - File 配置框用于配置产生的 IP 设计文件的相关信息。

- DHCEN 的 File 配置框的使用和 SP 模块的类似,请参考 <u>3.1 Block</u> <u>Memory > 3.1.1 SP</u>中的 File 配置框。
- 2. 端口显示框图 端口显示框图显示 IP Core 的配置结果示例框图,如图 3-23 所示。
- 3. Help 按钮 单击 "Help",显示 IP Core 的配置信息的页面。Help 页面包括 IP Core 的概要介绍。

# IP 生成文件

IP 窗口配置完成后,产生以配置文件"File Name"命名的三个文件, 以默认配置为例进行介绍:

- IP 设计文件 "gowin\_dhcen.v" 为完整的 verilog 模块,根据用户的 IP 配置,产生实例化的 DHCEN;
- IP 设计使用模板文件 gowin\_dhcen\_tmp.v,为用户提供 IP 设计使用模板 文件;
- IP 配置文件: "gowin\_dhcen.ipc",用户可加载该文件对 IP 进行配置。 注!

如配置中选择的语言是 VHDL,则产生的前两个文件名后缀为.vhd。

# **3.4.8 DLLDLY**

DLLDLY 是一种 DLL slave 延时块,在 IP Core Generator 界面中单击 DLLDLY,界面右侧会显示 DLLDLY 的相关信息概要。

# IP 配置

在 IP Core Generator 界面中,双击 "DLLDLY", 弹出 DLLDLY 的 "IP Customization" 窗口,该窗口包括 "File" 配置框、"Options" 配置框、端口显示框图和 "Help" 按钮,如图 3-24 所示

| IP Customization |           |                                                                                                    | ? ×  |
|------------------|-----------|----------------------------------------------------------------------------------------------------|------|
| DLLDLY           |           |                                                                                                    |      |
|                  |           | File     Target Device: GW2A-LV18LQ144C7/I6     Language: Verilog       Create In:     E:\gowinProj\gowin_dlldly       Module Name:     Gowin_DLLDLY     File Name: gowin_dlldly | •    |
| → diistep[7:0]   | ciko ut 🔶 | Options DLLDLY Mode DLLDLY Mode: Delay                                                                                                    |      |
| Io a dn          |           | Delay Adjustment Options Delay Sign: Adjustment Scale:                                                                                                    |      |
| → m o ve         | fag 🗕     |                                                                                                    |      |
| -> clkin         |           |                                                                                                    |      |
|                  | <u> </u>  | OK Cancel                                                                                                    | Help |

# 图 3-24 DLLDLY 的 IP Customization 窗口结构

- 1. File 配置框
  - File 配置框用于配置产生的 IP 设计文件的相关信息。
  - DLLDLY 的 File 配置框的使用和 SP 模块的类似,请参考 <u>3.1 Block</u> <u>Memory > 3.1.1 SP</u>中的 File 配置框。
- 2. Options 配置框
  - Options 配置框用于用户自定义配置 IP, Options 配置框如图 3-24 所示。
  - DLLDLY Mode: DLLDLY 模式选择。
  - Delay Sign: 设置调整延时的符号。
  - Adjustment Scale: 延时调整设置。

# 3. 端口显示框图 端口显示框图显示 IP Core 的配置结果示例框图,如图 3-24 所示。

4. Help 按钮

单击 "Help",显示 IP Core 的配置信息的页面。Help 页面包括 IP Core 的概要介绍,以及 Options 各项配置的简要说明。

# IP 生成文件

IP 窗口配置完成后,产生以配置文件"File Name"命名的三个文件, 以默认配置为例进行介绍:

● IP 设计文件 "gowin\_dlldly.v" 为完整的 verilog 模块,根据用户的 IP 配 置,产生实例化的 DLLDLY;

- IP 设计使用模板文件 gowin\_dlldly\_tmp.v,为用户提供 IP 设计使用模板 文件;
- IP 配置文件: "gowin\_dlldly.ipc",用户可加载该文件对 IP 进行配置。

注!

如配置中选择的语言是 VHDL,则产生的前两个文件名后缀为.vhd。

# 3.4.9 DQCE

DQCE 是一种动态象限时钟使能模块,在 IP Core Generator 界面中单击 DQCE,界面右侧会显示 DQCE 的相关信息概要。

# IP 配置

在 IP Core Generator 界面中,双击"DQCE",弹出 DQCE 的"IP Customization"窗口,该窗口包括"File"配置框、端口显示框图和"Help"按钮,如图 3-25 所示。

图 3-25 DQCE 的 IP Customization 窗口结构

| 👶 IP Customization |                                                                                                    | ? ×   |
|--------------------|----------------------------------------------------------------------------------------------------|-------|
| DQCE               |                                                                                                    |       |
|                    | File     Target Device: GW2A-LV18LQ144C7/I6     Language: Veri       Create In:     E:\gowinProj\gowin_dqce       Module Name:     Gowin_DQCE     File Name: | log • |
|                    |                                                                                                    |       |
| → 02               |                                                                                                    |       |
| Q. Q.              |                                                                                                    |       |
|                    | OK Cancel                                                                                                    | Help  |

- 1. File 配置框
  - File 配置框用于配置产生的 IP 设计文件的相关信息。
  - DQCE 的 File 配置框的使用和 SP 模块的类似,请参考 <u>3.1 Block</u> <u>Memory > 3.1.1 SP</u>中的 File 配置框。
- 2. 端口显示框图 端口显示框图显示 IP Core 的配置结果示例框图,如图 3-25 所示。
- 3. Help 按钮

单击"Help",显示 IP Core 的配置信息的页面。Help 页面包括 IP Core 的概要介绍,以及 Options 各项配置的简要说明。

# IP 生成文件

IP 窗口配置完成后,产生以配置文件"File Name"命名的三个文件, 以默认配置为例进行介绍:

- IP 设计文件 "gowin\_dqce.v" 为完整的 verilog 模块,根据用户的 IP 配置,产生实例化的 DQCE;
- IP 设计使用模板文件 gowin\_dqce\_tmp.v,为用户提供 IP 设计使用模板 文件;
- IP 配置文件: "gowin\_dqce.ipc",用户可加载该文件对 IP 进行配置。

注!

如配置中选择的语言是 VHDL,则产生的前两个文件名后缀为.vhd。

# 3.5 User Flash

User Flash 是用户闪存。在 IP Core Generator 界面中单击"User Flash",界面右侧会显示 User Flash 的相关信息概要。

## IP 配置

在 IP Core Generator 界面中,双击"User Flash",弹出 User Flash 的 "IP Customization"窗口,该窗口包括"File"配置框和端口显示框图以及 "Help"按钮,如图 3-26 所示。

图 3-26 User Flash 的 IP Customization 窗口结构

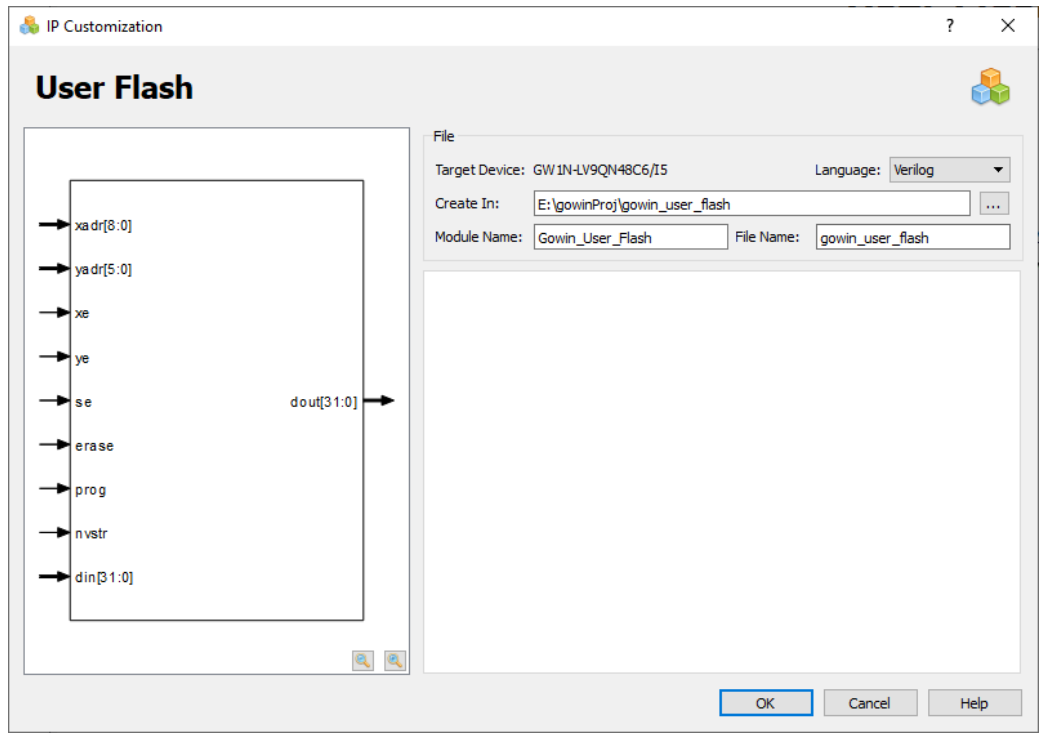

1. File 配置框

- File 配置框用于配置产生的 IP 设计文件的相关信息。
- User Flash 的 File 配置框的使用和 SP 模块的类似,请参考 <u>3.1 Block</u> <u>Memory > 3.1.1 SP</u>中的 File 配置框。

注!

- 不同 device 生成的 FLASH 类型不同,详情请参考文档 SUG283,Gowin 原语用户指 南。
- 2. 端口显示框图

User Flash 的输入位宽与 Device 的选择有关,根据不同的 Device 信息 会在端口显示框图中显示当前 IP Core 的配置结果示例框图,如图 3-26 所示。

 Help 按钮 单击 "Help",显示 IP Core 的配置信息的页面。Help 页面包括 IP Core 的概要介绍。

#### IP 生成文件

IP 窗口配置完成后,产生以配置文件"File Name"命名的三个文件, 以默认配置为例进行介绍:

- IP 设计文件 "gowin\_user\_flash.v" 为完整的 verilog 模块,根据用户的 IP 配置,产生实例化的 User Flash;
- IP 设计使用模板文件 gowin\_user\_flash\_tmp.v,为用户提供 IP 设计使用 模板文件;
- IP 配置文件: "gowin\_user\_flash.ipc",用户可加载该文件对 IP 进行配置。

注!

如配置中选择的语言是 VHDL,则产生的前两个文件名后缀为.vhd。

# 3.6 I3C

I3C 硬核具有高速、低功耗,兼容 I2C 和 SPI 的其他关键特性。IP 结构 提供了寄存器,使用户能够灵活地控制和实现特定的功能。在 IP Core Generator 界面中单击 I3C 下的 I3C SDR,界面右侧会显示 I3C SDR 的相关 信息概要。

# IP 配置

在 IP Core Generator 界面中,双击"I3C SDR",弹出 I3C 的"IP Customization"窗口,该窗口包括"File"配置框、"Options"配置框、端口显示框图以及"Help"按钮,如图 3-27 所示。

| Customization | 1              |          |        |                           |             |           |         | Ŷ |   |
|---------------|----------------|----------|--------|---------------------------|-------------|-----------|---------|---|---|
| C: I30        | SDR            |          |        |                           |             |           |         |   |   |
|               |                | File     |        |                           |             |           |         |   |   |
| - AAC         | AAO            | Target   | Device | GW 1NZ-ZV 1FN32C5/I4      |             | Language: | Verilog |   |   |
| - AAS         |                | Creat    | In:    | E:\gowinProj\gw_i3c       |             |           |         |   |   |
| ACC           | ACO            | -> Modul | Name   | Courin 13C                | File Name:  | cowin i2c |         |   |   |
| ACKHS         | CMD            | - Hoddi  | Nume.  | dowin_rsc                 | The reality | gowin_isc |         |   | _ |
| ACKLS         | CMD            | 0.0      |        |                           |             |           |         |   |   |
| ACS           | DO[7:0]        |          | s      |                           |             |           |         |   |   |
| ADDRS         |                |          |        |                           |             |           |         |   |   |
| CE            | DOBUF[7:0]     | <b>-</b> |        |                           |             |           |         |   |   |
|               | LGYO           | <b>→</b> |        |                           |             |           |         |   |   |
| CMC           |                |          |        |                           |             |           |         |   |   |
| CMS           | PARITYERROR    | →        |        |                           |             |           |         |   |   |
|               | SCLO           | <b>→</b> |        |                           |             |           |         |   |   |
| LGYC          |                |          |        |                           |             |           |         |   |   |
|               | SCLOEN         | <b>→</b> |        |                           |             |           |         |   |   |
| RECVOR        | e ecipiii.o    |          |        |                           |             |           |         |   |   |
|               | 3 301-0110     | -        |        |                           |             |           |         |   |   |
| SCU           | SCLPULLOEN     | <b>→</b> |        |                           |             |           |         |   |   |
| SDA           |                |          |        |                           |             |           |         |   |   |
| SENDAH        | SDAO           | SLAVE    | STATIC | ADDRESS: 00 (7/h00~7/h7F) |             |           |         |   |   |
| SENDAL        | S SDAOEN       | <b>→</b> |        |                           |             |           |         |   |   |
|               | -              |          |        |                           |             |           |         |   |   |
|               | SD APULLO<br>S | ┝╸       |        |                           |             |           |         |   |   |
| - sic         | SDAPULLOEN     | <b>→</b> |        |                           |             |           |         |   |   |
| -+ STRTC      |                |          |        |                           |             |           |         |   |   |
|               | SIO            | ▶        |        |                           |             |           |         |   |   |
| STRTHD        | S STRTO        | <b>.</b> |        |                           |             |           |         |   |   |
| - STOPC       | Sinto          |          |        |                           |             |           |         |   |   |
| - STOPS       | STATE[7:0]     | ┝╾       |        |                           |             |           |         |   |   |
| -+ STOPSU     | S STODO        |          |        |                           |             |           |         |   |   |
| - STOPHD      | STOPO          | -        |        |                           |             |           |         |   |   |
|               |                |          |        |                           |             |           |         |   |   |
|               |                | ~ ~      |        |                           |             |           |         |   |   |

图 3-27 I3C 的 IP Customization 窗口结构

- 1. File 配置框
  - File 配置框用于配置产生的 IP 设计文件的相关信息。
  - I3C 的 File 配置框的使用和 SP 模块的类似,请参考 <u>3.1 Block</u> <u>Memory > 3.1.1 SP</u>中的 File 配置框。
- 2. Options 配置框
  - Options 配置框用于用户自定义配置 IP, Options 配置框如图 3-27 所示。
  - SLAVE STATIC ADDRESS 指定从机的静态地址。
- 3. 端口显示框图 端口显示框图显示 IP Core 的配置结果示例框图,如图 3-27 所示。
- 4. Help 按钮

单击 "Help",显示 IP Core 的配置信息的页面。Help 页面包括 IP Core 的概要介绍,以及 Options 各项配置的简要说明。

# IP 生成文件

IP 窗口配置完成后,产生以配置文件"File Name"命名的三个文件, 以默认配置为例进行介绍:

● IP 设计文件 "gw\_i3c.v" 为完整的 verilog 模块,根据用户的 IP 配置, 产生实例化的 I3C;

- IP 设计使用模板文件 gw\_i3c\_tmp.v,为用户提供 IP 设计使用模板文件;
- IP 配置文件: "gw\_i3c.ipc",用户可加载该文件对 IP 进行配置。

#### 注!

如配置中选择的语言是 VHDL,则产生的前两个文件名后缀为.vhd。

# **3.7 SPMI**

SPMI 硬核是一种双线串行接口,可将片上处理器系统(SoC)的集成 电源控制器(PC)与一个或多个电源管理集成电路(PMIC)电压调节系统 相连。SPMI 使系统能够使用单个 SPMI 总线动态调整 SoC 内部电压域的电 源和衬底偏置电压。在 IP Core Generator 界面中,单击"SPMI",界面右 侧会显示 SPMI 的相关信息概要。

# IP 配置

在 IP Core Generator 界面中,双击 SPMI,弹出 SPMI 的"IP Customization"窗口。该窗口包括"File"配置框、"Options"配置框、端口显示框图和"Help"按钮,如图 3-28 所示。

| 🐁 IP Customization                                                                                                    |                                                                                                    | ? ×                                   |
|----------------------------------------------------------------------------------------------------|----------------------------------------------------------------------------------------------------|---------------------------------------|
| SPMI: SPMI                                                                                                    |                                                                                                    | &                                     |
| CLK<br>CLKEXT<br>CLKEXT<br>CLKEXT<br>CLKEXT<br>CCE<br>DATA0[7:0]<br>PA<br>SA<br>CMD[3:0]<br>CA<br>ADD R0[3:0]<br>CA<br>CMD[3:0]<br>DATA[7:0]<br>CA<br>CMD[3:0]<br>CA<br>CMD[3:0]<br>CMD[3:0]<br>CA<br>CMD[3:0]<br>CMD[3:0]<br>CA<br>CMD[3:0]<br>CA<br>CMD[3:0]<br>CMD[3:0] | File         Target Device:       GW INZ-2V IFN32C5/I.4       Lar         Create In:       E: (gowinProj)gw_spmi         Module Name:       Gowin_SPMI       File Name:       gr         Options | rguage:     Verlog           win_spmi |
| 2                                                                                                    |                                                                                                    |                                       |
|                                                                                                    | L                                                                                                    | OK Cancel Help                        |

- 1. File 配置框
  - File 配置框用于配置产生的 IP 设计文件的相关信息。
  - SPMI 的 File 配置框的使用和 SP 模块类似,具体请参考 <u>3.1 Block</u> <u>Memory > 3.1.1 SP</u> 的 File 配置框。
- 2. Options 配置框

- Options 配置框用于用户自定义配置 IP, Options 配置框如图 3-28 所示。
- Functional Configuration.
  - Shutdown by VCCEN: 通过外部引脚 VCCEN 关闭。如果选择 此选项,则 SPMI 的通信功能将不可用。
  - Master/Slave:将 SPMI 设置为主机或从机。
- Master Configuration:
  - MID: 主机的 ID, 设置范围为 0-3, 默认值为 0。
  - Respond Delay: 设置响应延迟时间。
  - SCLK Normal Period: Normal 模式下 sclk 的周期长度。
  - SCLK Low Period: 睡眠模式下 sclk 的周期长度。
- Slave Configuration:
   SID:设置 SPMI 从机的 ID。
- General configuration:
  - Enable State Code Register: 启用或禁用寄存器。例如,如果 选择"启用状态代码寄存器"选项,则输出 STATE 数据将通过一个 寄存器。
  - Request Pipeline Steps: 设置请求信号采样时间的延迟步长。
  - Enable Decode Command: 启用或禁用解码。如果选择启用解码命令, SPMI将解码复位,睡眠,关闭和唤醒命令。
  - Enable Reset Command: 启用或禁用重置命令。
  - Clock From External: 启用或禁用外部时钟。
  - Clock Frequency: 系统时钟频率。
- 3. 端口显示框

端口显示框图显示当前 IP Core 的配置结果示例框图,如图 3-28 所示。

4. Help 按钮

单击 "Help",显示 IP Core 的配置信息的页面。Help 页面包括当前 IP Core 的概要介绍,以及 Options 各项配置的简要说明。

## IP 生成文件

IP 窗口配置完成后,产生以配置文件"File Name"命名的三个文件, 以默认配置为例进行介绍:

- IP 设计文件 "gw\_spmi.v" 为完整的 verilog 模块, 根据用户的 IP 配置, 产生实例化的 SPMI;
- IP 设计使用模板文件 gw\_spmi\_tmp.v,为用户提供 IP 设计使用模板文件;
- IP 配置文件: "gw\_spmi.ipc", 用户可加载该文件对 IP 进行配置。

```
注!
```

如配置中选择的语言是 VHDL,则产生的前两个文件名后缀为.vhd。

# 3.8 BandGap

BandGap 是为芯片中的某些模块提供恒定的电压和电流。如果 BandGap 关闭,则 OSC、PLL 和 FLASH 等某些模块将无法工作,从而降 低了设备功耗。在 IP Core Generator 界面中,单击 "BandGap",界面右侧 会显示 BandGap 的相关信息概要。

# IP 配置

在 IP Core Generator 界面中,双击 BandGap,弹出 BandGap 的"IP Customization"窗口。该窗口包括"File"配置框、"Options"配置框、端口显示框图和"Help"按钮,如图 3-29 所示。

图 3-29 BandGap 的 IP Customization 窗口结构

| 👶 IP Customization |                                                       | ?  | ×  |
|--------------------|-------------------------------------------------------|----|----|
| BandGap            |                                                       | ſ  |    |
|                    | File                                                  |    |    |
|                    | Target Device: GW 1NZ-ZV 1FN32C5/I4 Language: Verilog |    | •  |
|                    | Create In: E:\gowinProj\gowin_bandgap                 |    |    |
|                    | Module Name: Gowin_BANDGAP File Name: gowin_bandgap   |    |    |
|                    |                                                       |    |    |
|                    |                                                       |    |    |
|                    |                                                       |    |    |
|                    |                                                       |    |    |
| BGEN               |                                                       |    |    |
|                    |                                                       |    |    |
|                    |                                                       |    |    |
|                    |                                                       |    |    |
|                    |                                                       |    |    |
|                    |                                                       |    |    |
|                    |                                                       |    |    |
|                    |                                                       |    |    |
| ۹ و                |                                                       |    |    |
|                    | OK Cancel                                             | He | lp |

- 1. File 配置框
  - File 配置框用于配置产生的 IP 设计文件的相关信息。
  - BandGap的File 配置框的使用和SP模块类似,具体请参考<u>3.1 Block</u> Memory > 3.1.1 SP 的 File 配置框。
- 2. 端口显示框图 端口显示框图显示当前 IP Core 的配置结果示例框图,如图 3-29 所示。
- 3. Help 按钮

单击 "Help",显示 IP Core 的配置信息的页面。Help 页面包括当前 IP Core 的概要介绍。

# IP 生成文件

IP 窗口配置完成后,产生以配置文件"File Name"命名的三个文件,以默认配置为例进行介绍:

- IP 设计文件 "gowin\_bandgap.v" 为完整的 verilog 模块,根据用户的 IP 配置,产生实例化的 BandGap;
- IP 设计使用模板文件 gowin\_bandgap\_tmp.v,为用户提供 IP 设计使用 模板文件;
- IP 配置文件: "gowin\_bandgap.ipc", 用户可加载该文件对 IP 进行配置。

注!

如配置中选择的语言是 VHDL,则产生的前两个文件名后缀为.vhd。

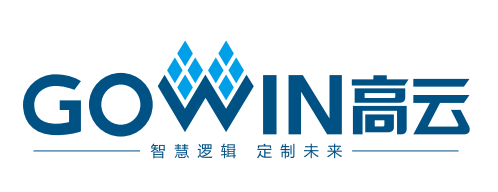